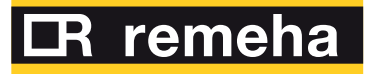

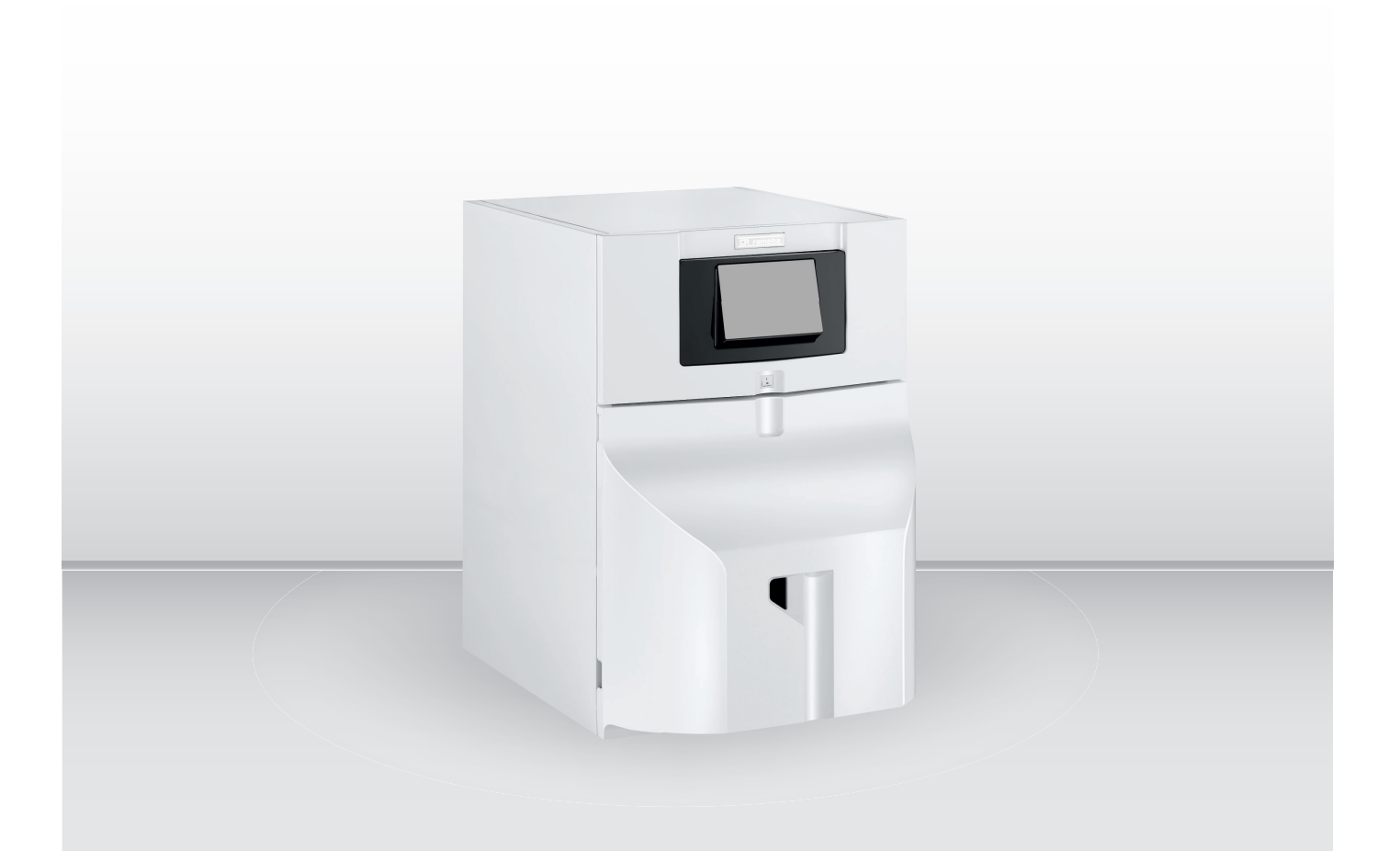

# Bedienungsanleitung

Ölkessel

Lava Plus 2 LP 2–22 LP 2–29

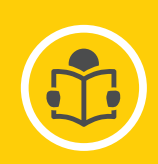

# Sehr geehrter Kunde,

Vielen Dank für den Kauf dieses Gerätes.

Bitte lesen Sie dieses Handbuch vor der Verwendung des Produkts sorgfältig durch und heben Sie es zum späteren Nachlesen an einem sicheren Ort auf. Um langfristig einen sicheren und effizienten Betrieb sicherzustellen, empfehlen wir die regelmäßige Wartung des Produktes. Unsere Service- und Kundendienst-Organisation kann Ihnen dabei behilflich sein.

Wir hoffen, dass Sie viele Jahre Freude an dem Produkt haben.

# Inhaltsverzeichnis

| 1 | Siche<br>1.1<br>1.2<br>1.3 | rheit<br>Allgemeine Sicherheitshinweise<br>Empfehlungen<br>Verantwortlichkeiten . | · · · · · · · · · · · · | . 5<br>. 5<br>. 7<br>. 8 |
|---|----------------------------|-----------------------------------------------------------------------------------|-------------------------|--------------------------|
|   |                            | 1.3.1    Pflichten des Herstellers      1.3.2    Pflichten des Fachhandwerkers    |                         | . 8                      |
|   |                            | 1.3.3   Pflichten des Benutzers                                                   |                         | .9                       |
| 2 | <b>Über</b><br>2.1         | dieses Handbuch                                                                   |                         | <b>10</b><br>10          |
|   |                            | <ul> <li>2.1.1 In der Anleitung verwendete Symbole</li></ul>                      |                         | 10<br>10                 |
| ~ | <b>-</b> .                 |                                                                                   |                         |                          |
| 3 | 3.1                        | nische Angaben                                                                    | ••••                    | 11<br>11                 |
|   |                            | 3.1.1 Zertifizierungen                                                            |                         | 11<br>11                 |
|   | 3.2                        | Technische Daten                                                                  |                         | 11                       |
| 4 | Produ                      | uktbeschreibung                                                                   |                         | 13                       |
|   | 4.1                        | Allgemeine Beschreibung                                                           |                         | 13                       |
|   | 4.2                        | 4.2.1 Heizkessel                                                                  |                         | 13                       |
|   | 4.3                        | Beschreibung des Kesselschaltfelds D-control                                      |                         | 13                       |
|   |                            | 4.3.1 Beschreibung der Tasten                                                     |                         | 13                       |
|   |                            | 4.3.2 Beschreibung der Anzeige                                                    |                         | 14                       |
|   | 4.4                        | 4.4.1 Beschreibung der Tasten                                                     |                         | 14<br>14                 |
|   |                            | 4.4.2     Beschreibung der Anzeige                                                |                         | 14                       |
| 5 | Verw                       | endung des Schaltfelds D-control                                                  |                         | 17                       |
|   | 5.1                        | Navigation in den Menüs                                                           |                         | 17                       |
|   | 5.2                        | Einschalten                                                                       |                         | 17                       |
|   | 5.3                        | Abschaltung                                                                       |                         | 18<br>18                 |
|   |                            | 5.3.2 Warmwasserbereitung ausschalten                                             |                         | 18                       |
|   |                            | 5.3.3 Ausschalten der Anlage                                                      |                         | 18                       |
|   | 5.4                        | Frostschutz                                                                       |                         | 18                       |
| 6 | Verw                       | endung des Schaltfelds S-control                                                  |                         | 19                       |
|   | 6.1<br>6.2                 | Navigation in den Menus                                                           |                         | 19<br>10                 |
|   | 0.2                        | 6.2.1 Beschreibung der Leiterplatten                                              | · · · · · · · · · ·     | 20                       |
|   | 6.2                        | 6.2.2 Auswählen einer Leiterplatte 🚛                                              |                         | 20                       |
|   | 0.5                        | 6.3.1 Ausschalten der Heizung                                                     |                         | 21                       |
|   |                            | 6.3.2 Warmwasserproduktion ausschalten                                            |                         | 21                       |
|   |                            | 6.3.3 Ausschalten der Anlage                                                      |                         | 22                       |
|   | 6.4                        | Frostschutz                                                                       |                         | 22                       |
| 7 | Scha                       | Itfeldeinstellungen D-control                                                     |                         | 23                       |
|   | 1.1                        | 7 1 1 Informationsmenü                                                            |                         | 23<br>23                 |
|   | 7.2                        | Parameter einstellen                                                              |                         | 23                       |
|   |                            | 7.2.1 Einstellung der Heizwassertemperatur                                        |                         | 23<br>24                 |
| • | 0-1                        |                                                                                   |                         | <u>~</u> ¬               |
| Q | <b>Scha</b><br>8.1         | Parameterliste                                                                    | • • • • • • • • •       | <b>25</b><br>25          |
|   |                            | 8.1.1 Benutzermenü 🛉                                                              |                         | 25                       |
|   | 82                         | 8.1.2 ZAHLER /ZEITPROG / ZEIT O Menüs                                             |                         | 27<br>20                 |
|   | 0.2                        | 8.2.1 Änderung der Benutzerparameter 着                                            |                         | 29                       |
|   |                            |                                                                                   |                         |                          |

|    |       |            |                                                      | ~ ~  |
|----|-------|------------|------------------------------------------------------|------|
|    |       | 8.2.2      |                                                      | 29   |
|    |       | 8.2.3      | Einstellen der Warmwassertemperatur                  | . 30 |
|    |       | 8.2.4      | Einstellen des Zeitprogramms 🙆                       | .30  |
|    |       | 8.2.5      | Aktivieren des manuellen Zwangsbetriebs zum Heizen 🕅 | 31   |
|    |       | 826        | Auslesen der Messwerte i                             | 32   |
|    |       | 0.2.0      |                                                      | 02   |
| 9  | Wartu |            |                                                      | .34  |
| -  | 9.1   | Allgemei   | nes                                                  | .34  |
|    | 9.2   | Wartung    | shinweise                                            | .34  |
|    |       | 9.2.1      | Den Wasserdruck kontrollieren                        | 34   |
|    |       | 9.2.2      | Wasser in der Anlage auffüllen                       | 34   |
|    | 9.3   | Entlüften  | der Anlage                                           | 35   |
|    |       |            |                                                      |      |
| 10 | Fehle | rbehebun   | g                                                    | 36   |
|    | 10.1  | Fehlerme   | eldungen D-control                                   | .36  |
|    |       | 10.1.1     | Störcodeanzeige                                      | 36   |
|    |       | 10.1.2     | Fehlercodeanzeige                                    | 36   |
|    | 10.2  | Fehlerme   | eldungen S-control                                   | .36  |
|    |       | 10.2.1     | Fehlermeldungen                                      | .36  |
|    |       | 10.2.2     | Aufrufen des Fehlerspeichers <u>A</u>                | 36   |
|    |       |            |                                                      |      |
| 11 | Umwe  | eltschutz. |                                                      | 38   |
|    | 11.1  | Entsorgu   | ng und Recycling                                     | 38   |
|    | 11.2  | Energiee   | insparungen                                          | 38   |
|    |       |            |                                                      |      |
| 12 | Gewä  | hrleistung | ]                                                    | 39   |
|    | 12.1  | Allgemei   | nes                                                  | .39  |
|    | 12.2  | Garantie   |                                                      | 39   |
| 10 | Anho  |            |                                                      | 40   |
| 13 |       | Aplagan    |                                                      | 40   |
|    | 12.1  | Droduktd   | atenblatt Tomporaturrogolung                         | 40   |
|    | 13.2  | Produkto   | atenblatt – Temperaturregelungen                     | 40   |
|    | 13.3  | Anlagen    | alenblall – remperalunegelungen                      | 40   |
|    | 10.4  | Anayent    | אמנכווטומונ                                          | + 1  |

# 1 Sicherheit

# 1.1 Allgemeine Sicherheitshinweise

|   | Gefahr!<br>Dieses Gerät kann von Kindern ab 8 Jahren und<br>darüber sowie von Personen mit verringerten<br>physischen, sensorischen oder mentalen<br>Fähigkeiten oder Mangel an Erfahrung und<br>Wissen benutzt werden, wenn sie beaufsichtigt<br>oder bezüglich des sicheren Gebrauchs des<br>Gerätes unterwiesen wurden und die daraus<br>resultierenden Gefahren verstehen. Kinder dürfen<br>nicht mit dem Gerät spielen. Reinigung und<br>Benutzer-Wartung dürfen nicht von Kindern ohne<br>Beaufsichtigung durchgeführt werden. |
|---|----------------------------------------------------------------------------------------------------|
|   | Stromschlaggefahr!<br>Vor allen Arbeiten den Kessel spannungslos<br>schalten.                                                                                                    |
|   | Vorsicht!<br>Es dürfen nur Originalersatzteile verwendet<br>werden.                                                                                                    |
| i | Wichtig:<br>Die Installation des Heizkessels darf nur durch<br>einen Fachhandwerker und gemäß den<br>geltenden örtlichen und nationalen Vorschriften<br>erfolgen.                                                                                                    |
| i | Wichtig:<br>Ausreichend Platz für den ordnungsgemäßen<br>Einbau des Kessels vorsehen. Hierbei den<br>Abschnitt in der Installations- und<br>Wartungsanleitung zum Platzbedarf für den<br>Kessel beachten.                                                                                                    |
|   | Warnung!<br>Die Abgasleitungen nicht berühren. Je nach<br>Einstellungen des Heizkessels kann die<br>Temperatur der Abgasleitungen über 60 °C<br>liegen.                                                                                                    |
|   | Warnung!<br>Die Heizkörper nicht über längere Zeit berühren.<br>Je nach Einstellungen des Trinkwasserspeichers<br>kann die Temperatur der Heizkörper über 60 °C<br>liegen.                                                                                                    |

# ∧ Warnung!

Gehen Sie vorsichtig mit dem Warmwasser um. Je nach Einstellungen des Heizkessels kann die Warmwassertemperatur über 65 °C liegen.

# Warnung!

Arbeiten am Heizkessel und an der Heizungsanlage dürfen nur von qualifizierten Fachhandwerkern durchgeführt werden.

Hydraulische Sicherheit

# i Wichtig:

Den minimalen und maximalen Wasserdruck am Einlass einhalten, um den ordnungsgemäßen Betrieb des Heizkessels sicherzustellen: siehe das Kapitel Technische Daten.

# Elektrische Sicherheit

# Vorsicht!

Eine sichere Trennung der fest verlegten Leitung ist gemäß den Installationsregeln, des jeweiligen Landes, auszuführen.

# Vorsicht!

Wenn mit dem Gerät ein Netzkabel geliefert wird und es sich als beschädigt herausstellt, muss es vom Hersteller, seinem Kundendienst oder ähnlich qualifizierten Fachhandwerkern ersetzt werden, um jegliche Gefahr zu vermeiden.

# i Wichtig:

Die Anlage muss in sämtlichen Punkten den geltenden Normen und Richtlinien entsprechen, die für Arbeiten und Eingriffe in Einfamilienhäusern, Eigentumswohnungen und anderen Gebäuden gelten.

# Vorsicht!

- Der Heizkessel muss immer an der Schutzerde angeschlossen sein.
- Die Erdung muss den geltenden Installationsnormen entsprechen.
- Der Erdungsanschluss muss vor allen anderen elektrischen Anschlüssen vorgenommen werden.

Zu Typ und Dimensionierung der Schutzausrüstung: siehe das Kapitel "Elektrische Anschlüsse" in der Installations- und Wartungsanleitung.

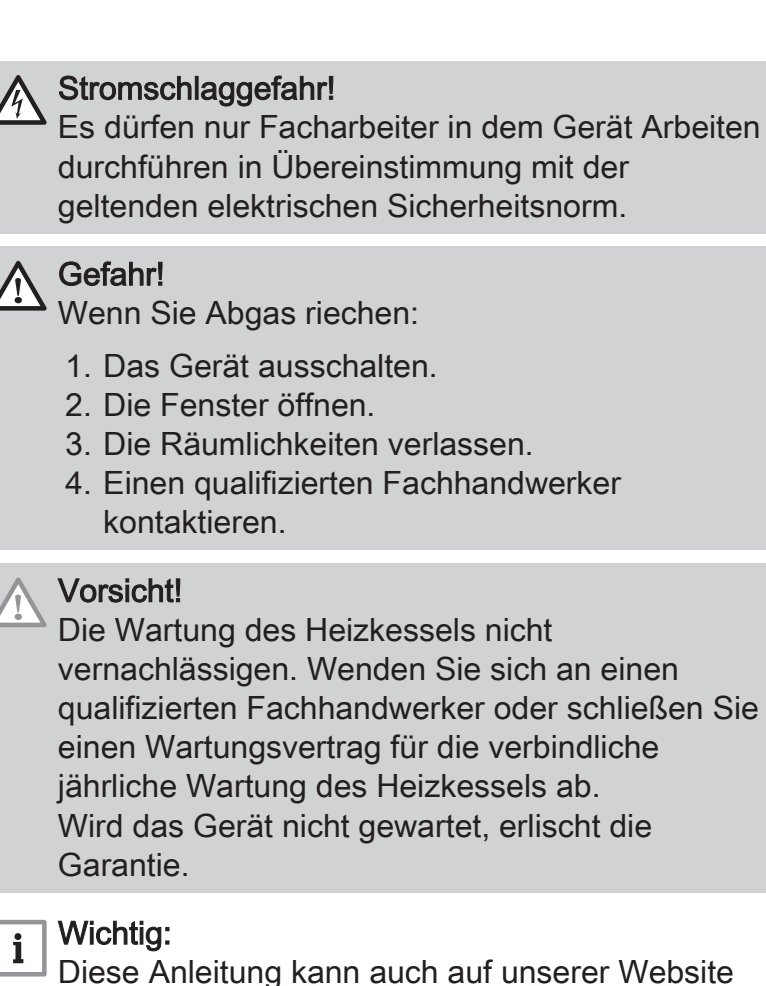

# 1.2 Empfehlungen

| Vorsicht!<br>Die Anlage muss in sämtlichen Punkten die<br>Regeln (DTU, EN und andere usw.) einhalten, die<br>für den Einbau in Einfamilienhäusern,<br>Eigentumswohnungen und anderen Gebäuden<br>gelten. |
|----------------------------------------------------------------------------------------------------|
| <b>i</b> Wichtig:<br>Den Heizkessel jederzeit zugänglich halten.                                                                                                    |
| Vorsicht!<br>Installieren Sie den Heizkessel in einer<br>frostgeschützten Umgebung.                                                                                                    |
| i Wichtig:<br>Prüfen Sie regelmäßig auf das Vorhandensein<br>von Wasser und überprüfen Sie den Druck in der<br>Heizungsanlage.                                                                           |

heruntergeladen werden.

| i Wichtig:<br>An den Geräten angebrachte Etiketten und<br>Schilder niemals entfernen oder verdecken. Die<br>Etiketten und Schilder müssen während der<br>gesamten Lebensdauer des Geräts lesbar sein.<br>Beschädigte oder nicht lesbare Etiketten mit<br>Anweisungen oder Warnungen sofort ersetzen. |
|----------------------------------------------------------------------------------------------------|
| i Wichtig:<br>Entfernen Sie die Verkleidung nur für die<br>Durchführung von Wartungs- und<br>Reparaturarbeiten. Bringen Sie die Verkleidung<br>nach der Durchführung von Wartungs- oder<br>Reparaturarbeiten wieder an.                                                                              |
| <b>i</b> Wichtig:<br>Isolieren Sie die Rohre, um Wärmeverluste auf<br>ein Minimum zu reduzieren.                                                                                                    |
| Vorsicht!<br>Den Heizkessel und das Heizungssystem von<br>einem Fachmann entleeren lassen, wenn das<br>Haus längere Zeit unbewohnt ist und Frostgefah<br>besteht.                                                                                                    |

# 1.3 Verantwortlichkeiten

# 1.3.1 Pflichten des Herstellers

Unsere Produkte werden in Übereinstimmung mit den Anforderungen der geltenden Richtlinien gefertigt. Daher werden sie mit der **C** Kennzeichnung und sämtlichen erforderlichen Dokumenten ausgeliefert. Im Interesse der Qualität unserer Produkte streben wir beständig danach, sie zu verbessern. Daher behalten wir uns das Recht vor, die in diesem Dokument enthaltenen Spezifikationen zu ändern.

Wir können in folgenden Fällen als Hersteller nicht haftbar gemacht werden:

- Nichtbeachten der Installations- und Aufrechthaltungsanweisungen für das Gerät.
- Nichtbeachten der Bedienungsanleitungen für das Gerät.
- Keine oder unzureichende Wartung des Gerätes.

# 1.3.2 Pflichten des Fachhandwerkers

Der Fachhandwerker ist verantwortlich für die Installation und die erstmalige Inbetriebnahme des Gerätes. Der Fachhandwerker hat folgende Anweisungen zu befolgen:

- Alle Anweisungen in den mit dem Gerät gelieferten Anleitungen lesen und befolgen.
- Das Gerät gemäß den geltenden Normen und gesetzlichen Vorschriften installieren.
- Die erste Inbetriebnahme sowie alle erforderlichen Kontrollen durchführen.
- Dem Benutzer die Anlage erläutern.
- Falls Wartungsarbeiten erforderlich sind, den Benutzer auf die Verpflichtung zur Überprüfung und Wartung des Gerätes zur Sicherstellung seiner ordnungsgemäßen Funktion hinweisen.
- Dem Benutzer alle Bedienungsanleitungen übergeben.

# 1.3.3 Pflichten des Benutzers

Damit das System optimal arbeitet, müssen folgende Anweisungen befolgt werden:

- Alle Anweisungen in den mit dem Gerät gelieferten Anleitungen lesen und befolgen.
- Für die Installation und die erste Inbetriebnahme muss qualifiziertes Fachpersonal beauftragt werden.
- Lassen Sie sich Ihre Anlage vom Fachhandwerker erklären.
- Die Anleitungen in gutem Zustand in der Nähe des Gerätes aufbewahren.

# 2 Über dieses Handbuch

# 2.1 Benutzte Symbole

| Abb. | 1 |
|------|---|

5

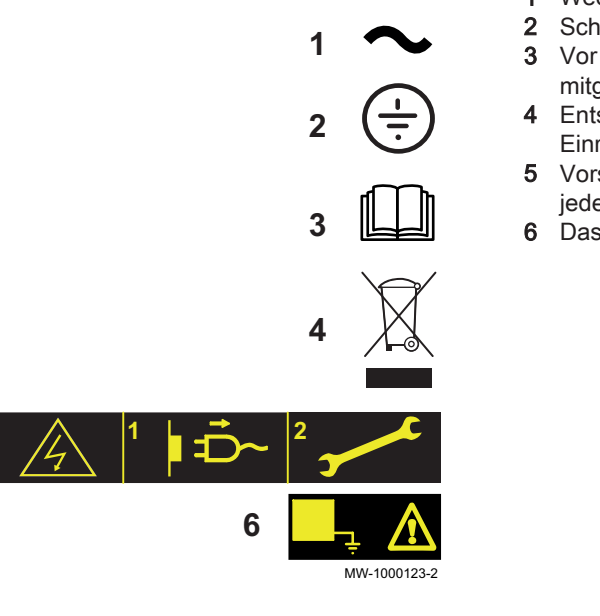

# 2.1.1 In der Anleitung verwendete Symbole

In dieser Anleitung gibt es verschiedene Gefahrenstufen, um die Aufmerksamkeit auf spezielle Anweisungen zu lenken. Damit möchten wir die Sicherheit der Benutzer erhöhen, Probleme vermeiden und den ordnungsgemäßen Betrieb des Gerätes sicherstellen.

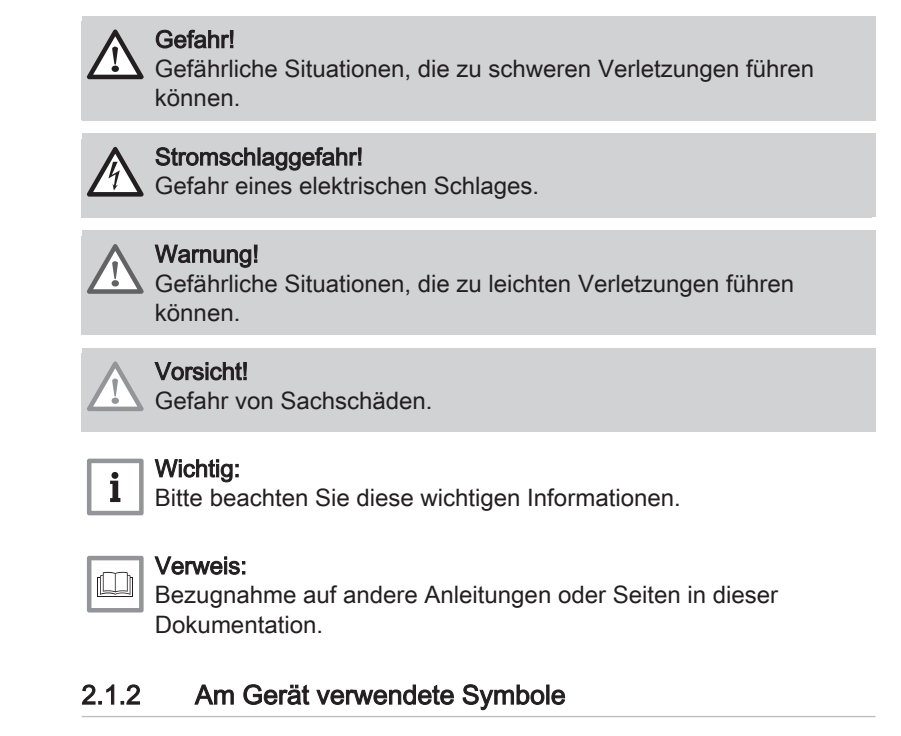

- 1 Wechselspannung.
- 2 Schutzerde.
- 3 Vor der Installation und Inbetriebnahme des Heizkessels die mitgelieferten Anleitungen sorgfältig durchlesen.
- 4 Entsorgung der gebrauchten Produkte bei einer geeigneten Einrichtung für Rückgewinnung und Recycling.
- **5** Vorsicht: Stromschlaggefahr, Hochspannung führende Teile. Vor jedem Eingriff vom Stromnetz trennen.
- 6 Das Gerät an die Schutzerde anschließen.

# 3 Technische Angaben

# 3.1 Zulassungen

# 3.1.1 Zertifizierungen

Der Heizkessel erfüllt aktuelle Normen. CE-Kennzeichnung: 0085CQ0004

# 3.1.2 Heizölkategorien

Tab.1

| Verwendbarer Öltyp                                                                                                    | Maximale Viskosität |
|----------------------------------------------------------------------------------------------------|---------------------|
| <b>GNR</b><br>Nicht für den Straßenverkehr bestimmter Diesel mit einem maximalen <b>EMAG</b> -Gehalt von 7 % <sup>(1)</sup> | 6 mm²/s bei 20 °C   |
| <b>Wichtig:</b><br>Nur zur Nutzung mit einem Heizkessel, der mit einem Brenner mit einem Vorwärmer ausgestattet ist.        |                     |
| Heizöl Euroqualität                                                                                                    | 6 mm²/s bei 20 °C   |
| Schwefelarmes Öl                                                                                                    | 6 mm²/s bei 20 °C   |
| <b>Bio-Öl B10</b><br>Mischung aus schwefelarmem Öl (<50 mg/kg) plus 5,9 bis 10,9 (Volumen-)% <b>EMAG</b> <sup>(1)</sup>     | 6 mm²/s bei 20 °C   |
| Bio-Öl B5 (oder Bio 5)<br>Mischung aus schwefelarmem Öl (<50 mg/kg) plus 3 bis 5,9 (Volumen-)% EMAG (1)                     | 6 mm²/s bei 20 °C   |
| (1) Flüssige Ölprodukte – Als Heizöl verwendete Fettsäuremethylester                                                        |                     |

# 3.2 Technische Daten

# Tab.2 Technische Parameter für Raumheizgeräte mit Heizkessel

| Modell                                                                         |                       |    | LP 2–22 | LP 2–29 |
|--------------------------------------------------------------------------------|-----------------------|----|---------|---------|
| Brennwertkessel                                                                |                       |    | Nein    | Nein    |
| Niedertemperaturkessel <sup>(1)</sup>                                          |                       |    | Ja      | Ja      |
| B1-Kessel                                                                      |                       |    | Nein    | Nein    |
| Raumheizgerät mit Kraft-Wärme-Kopplung                                         |                       |    | Nein    | Nein    |
| Kombiheizgerät                                                                 |                       |    | Nein    | Nein    |
| Wärmenennleistung                                                              | Nennleistung          | kW | 22      | 30      |
| Bei Wärmenennleistung und Hochtemperaturbetrieb <sup>(2)</sup>                 | $P_4$                 | kW | 22,4    | 29,8    |
| Bei 30 % der Wärmenennleistung und Niedertempera-<br>turbetrieb <sup>(1)</sup> | <i>P</i> <sub>1</sub> | kW | 7,0     | 9,3     |
| Jahreszeitbedingte Raumheizungs-Energieeffizienz                               | $\eta_s$              | %  | 86      | 86      |
| Bei Wärmenennleistung und Hochtemperaturbetrieb <sup>(2)</sup>                 | $\eta_4$              | %  | 87,5    | 87,3    |
| Bei 30 % der Wärmenennleistung und Niedertempera-<br>turbetrieb <sup>(1)</sup> | η <sub>1</sub>        | %  | 91,2    | 90,6    |
| Hilfsstromverbrauch                                                            |                       |    |         |         |
| Bei Volllast                                                                   | elmax                 | kW | 0,152   | 0,162   |
| Bei Teillast                                                                   | elmin                 | kW | 0,043   | 0,046   |
| Standby                                                                        | P <sub>SB</sub>       | kW | 0,004   | 0,004   |
| Sonstige technische Daten                                                      |                       |    |         |         |
| Wärmeverlust im Bereitschaftsbetrieb                                           | P <sub>stby</sub>     | kW | 0,083   | 0,095   |
| Energieverbrauch der Zündflamme                                                | P <sub>ign</sub>      | kW |         |         |
| Jährlicher Energieverbrauch                                                    | Q <sub>HE</sub>       | GJ | 74      | 100     |

#### 3 Technische Angaben

| Modell                                                                                                    |                 |        | LP 2–22 | LP 2–29 |
|----------------------------------------------------------------------------------------------------|-----------------|--------|---------|---------|
| Schallleistungspegel in Innenräumen                                                                                                   | L <sub>WA</sub> | dB     | 61      | 61      |
| Stickoxidausstoß                                                                                                    | NO <sub>x</sub> | mg/kWh | 116     | 116     |
| (1) Niedertemperaturbetrieb bedeutet eine Rücklauftemperatur (am Heizgeräteeinlass) für Brennwertkessel von 30 °C, für Niedertempera- |                 |        |         |         |

turkessel von 37 °C und für andere Heizgeräte von 50 °C.
 Hochtemperaturbetrieb bedeutet eine Rücklauftemperatur von 60 °C am Heizgeräteeinlass und eine Vorlauftemperatur von 80 °C am

Heizgeräteauslass.

# 4 Produktbeschreibung

# 4.1 Allgemeine Beschreibung

Öl-Standkessel der Reihe Lava Plus 2 haben die folgenden Eigenschaften:

- Nur Heizung mit der Möglichkeit, durch Kombination mit einem Warmwasserspeicher Warmwasser zu produzieren
- Hocheffizienz-Heizung
- Geringe Schadstoffemission
- Guss-Heizkesselkörper
- Vormontierter und voreingestellter Ölbrenner
- Elektronisches Schaltfeld
- Abgasableitung durch Anschluss für Schornstein

# 4.2 Hauptkomponenten

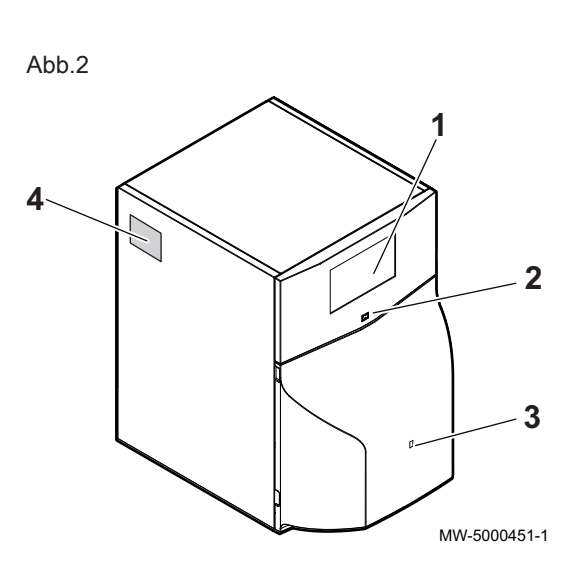

# 4.2.1 Heizkessel

- 1 Schaltfeld
- 2 Ein/Aus-Schalter
- 3 Zugang zum manuellen Entstörknopf des Brenners
- 4 Typenschild

# 4.3 Beschreibung des Kesselschaltfelds D-control

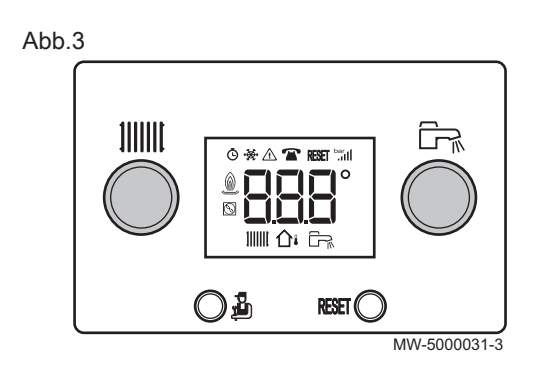

### 4.3.1 Beschreibung der Tasten

- Heizungstemperatur-Einstellung
  - Zugangstaste zur Fachebene: Information, Fachhandwerker oder Schornsteinfeger
- RESET Manuelle Entstörtaste
  - Grand Warmwassertemperatur-Einstellung

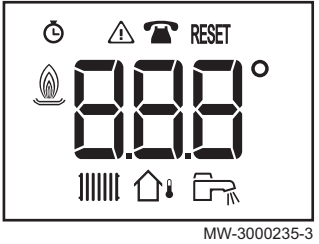

# 4.3.2 Beschreibung der Anzeige

- **Ö** Betriebsstundenzähler
- A Funktionsstörungen
- T Wartung
- RESET Entstörung notwendig
- Brennerstatus
- IIII Heizmodus
- Außentemperaturfühler
- 다. Warmwassermodus

# 4.4 Beschreibung des Kesselschaltfelds S-control

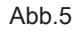

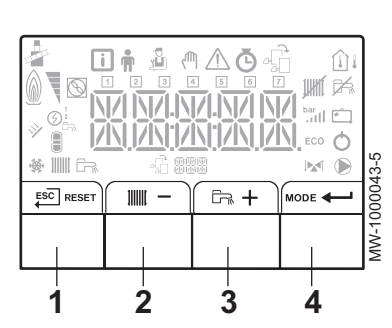

# 4.4.1 Beschreibung der Tasten

1 ESC: Rückkehr zur vorherigen Menüebene, ohne die vorgenommenen Änderungen zu speichern

**RESET:** manuelle Entstörung

- 2 . Aufrufen der Heizungsparameter
  - : Absenken des Werts
- 3 En: Aufrufen der Warmwasserparameter
  - + : Anheben des Werts
- 4 MODE: MODUS-Anzeige

← : Aufrufen des ausgewählten Menüs oder Bestätigen der Änderung eines Werts

# 4.4.2 Beschreibung der Anzeige

# Brennerbetrieb

Brenner EIN

# Betriebsarten

11111

<u>ل</u>ہی

IIIII

MW-1000083

- Nicht blinkendes Symbol: Heizungsfunktion aktiviert
- Blinkendes Symbol: Wärmeproduktion läuft
- Nicht blinkendes Symbol: Warmwasserfunktion aktiviert
- Blinkendes Symbol: Warmwasserproduktion läuft
- Heizungsfunktion deaktiviert
- Warmwasserfunktion deaktiviert

# Abb.6

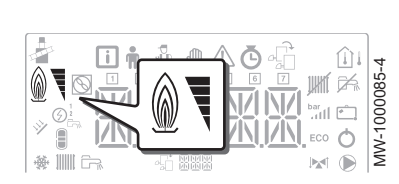

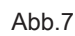

14

i

)))) C=;

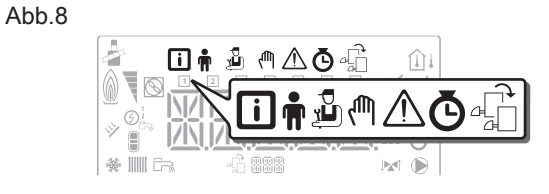

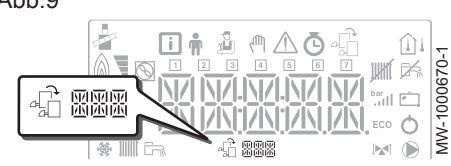

Abb.10

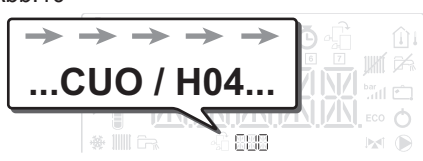

MW-1000683-2

Abb.11

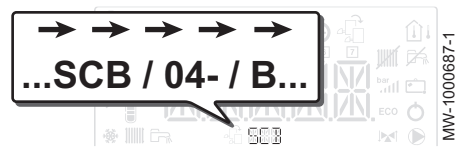

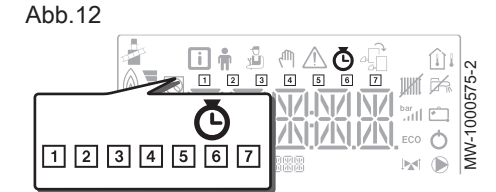

# Menüanzeige

- i Informations-Menü: Zeigt die Messwerte und den Gerätestatus an
- Benutzer-Menü: Gibt Zugriff auf die Parameter der Benutzereinstellungen
- **Fachhandwerker**-Menü: Gibt Zugriff auf die Parameter der Fachhandwerkereinstellungen
- Menü für manuellen Zwangsbetrieb: Das Gerät läuft mit dem angezeigten Sollwert, die Pumpe läuft und die Dreiwegemischer werden nicht angesteuert.
- Fehlfunktions-Menü: Das Gerät weist eine Fehlfunktion auf. Dieser Zustand wird durch einen Fehlercode und ein blinkendes Display angezeigt.
- 📥 Untermenü ZAHLER
  - ZEITPROG Untermenü: Zeitprogrammierung für Heizung und Warmwasserproduktion
  - Untermenü ZEIT
- Platinenauswahl-Menü: Zugriff auf Informationen auf den angeschlossenen Zusatzplatinen

# Anzeige der Leiterplattennamen

Der Name der Leiterplatte, deren Parameter angezeigt werden, wird mit 3 Zeichen angezeigt.

CU-OH04 Hauptleiterplatte für den Heizkessel

SCB-04B zusätzliche Leiterplatte: 2. Kreis

- ZAHLER / ZEITPROG / ZEIT Untermenüs
  - C ZAHLER Untermenü (CNT)
    - ZEITPROG Untermenü: Zeitprogrammierung für Heizung und Warmwasserproduktion (CIRC A, CIRC B, ECS)
    - 1 Tagesprogramm für Montag
    - 2 Tagesprogramm für Dienstag
    - 3 Tagesprogramm für Mittwoch
    - 4 Tagesprogramm für Donnerstag
    - 5 Tagesprogramm für Freitag
    - 6 Tagesprogramm für Samstag
    - 7 Tagesprogramm für Sonntag
    - ZEIT Untermenü (CLK)

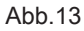

|--|

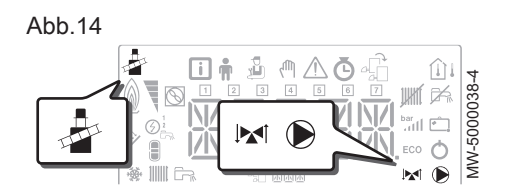

# Temperaturfühler

Außenfühler angeschlossen:

- konstantes Symbol für WINTER-Betrieb,
- blinkendes Symbol für SOMMER-Betrieb.

# Sonstige Informationen

- {9}Schornsteinfegermodus{10}: Zwangsbetrieb mit Volllast
- ★ 3-Wege-Mischer angeschlossen
- 3-Wege-Mischer geschlossen
- 3-Wege-Mischer geöffnet
- Pumpe läuft

# 5 Verwendung des Schaltfelds D-control

# 5.1 Navigation in den Menüs

Die Hintergrundbeleuchtung für das Schaltfeld-Bildschirm wird beim Drücken einer beliebigen Taste eingeschaltet.

| • | Wichtig: |
|---|----------|
| 1 | Wenn 3   |

Wenn 3 Minuten lang keine Taste gedrückt wird, erlischt die Hintergrundbeleuchtung des Schaltfelds.

Die Taste 🖞 dient dem Zugriff auf die verschiedenen Menüs:

| Tab.3 | Verfügbare | Menüs |
|-------|------------|-------|
|-------|------------|-------|

| formations menü     |   |
|---------------------|---|
| chornsteinfegermenü |   |
|                     | _ |

Drücken Sie die Taste 👜, um das Informationsmenü aufzurufen.

Die Taste die für 2 Sekunden drücken um zur Hauptanzeige zurückzukehren.

Drücken Sie die Taste  $\underline{\mathbb{A}}$  für 2 Sekunden, um das Schornsteinfegermenü aufzurufen.

Die Taste 🖞 für 2 Sekunden drücken um zur Hauptanzeige zurückzukehren.

Taste 🖞 drücken, um durch die Informationen zu blättern.

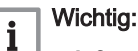

- Informationsmenü: 5 Minuten nach dem letzten Drücken der Taste der erscheint wieder die Hauptanzeige.
- Schornsteinfegermenü: 30 Minuten nach dem letzten Drücken der Taste 🖞 erscheint wieder die Hauptanzeige.

Wenn der Heizkessel ausgeschaltet war:

- Sicherstellen, dass das Heizungssystem und der Warmwasserspeicher ordnungsgemäß mit Wasser gefüllt sind. Der empfohlene Druck beträgt 0,15 MPa bis 0,2 MPa (1,5 bar bis 2,0 bar).
- 2. Sicherstellen, dass der Tank mit Brennstoff gefüllt ist.
- 3. Das Ölzulauf-Ventil öffnen.
- 4. Heizkessel einschalten.
  - ⇒ Ein Entlüftungszyklus wird automatisch durchgeführt.

Das Display zeigt den Betriebszustand des Heizkessels, die Heizungsvorlauftemperatur und eventuelle Fehlercodes an.

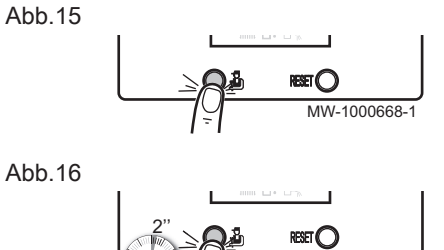

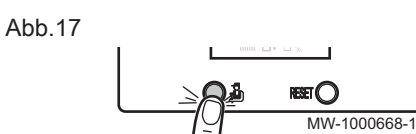

### 5.2 Einschalten

# 5.3 Abschaltung

#### Abb.18

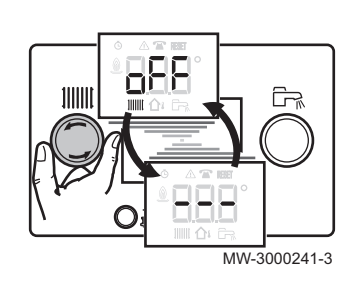

Abb.19

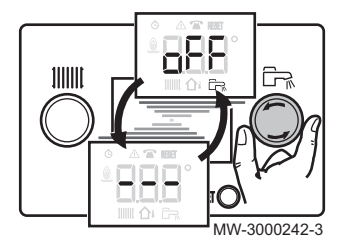

# 5.4 Frostschutz

# 5.3.1 Ausschalten der Heizung

1. Den Einstellknopf ∭∭ ganz nach links drehen, bis D F F angezeigt wird.

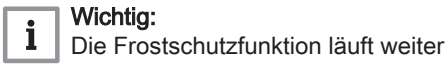

# 5.3.2 Warmwasserbereitung ausschalten

- - Wichtig:

i

Der Frostschutz des Warmwasserspeichers läuft weiter. Der Entlüftungszyklus wird nicht ausgelöst, wenn die Warmwasserproduktion abgeschaltet wird.

# 5.3.3 Ausschalten der Anlage

Es empfiehlt sich, den Heizkessel eingeschaltet zu halten, um den Frostschutz sicherzustellen.

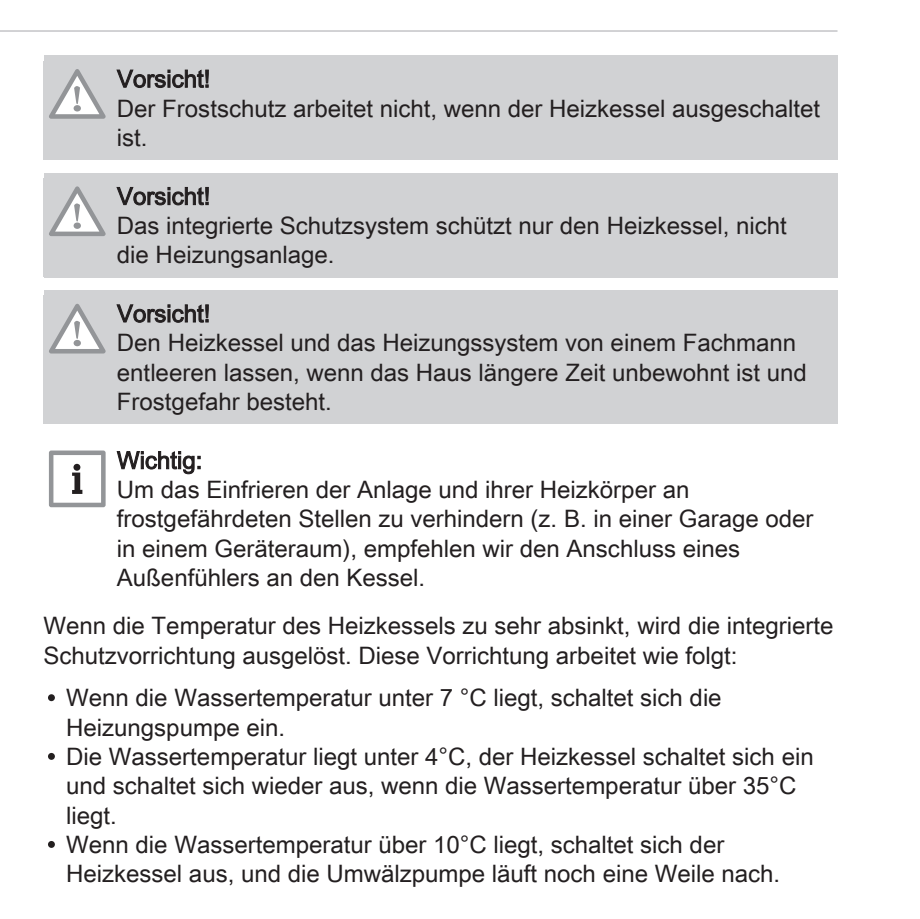

# 6 Verwendung des Schaltfelds S-control

# 6.1 Navigation in den Menüs

Die Hintergrundbeleuchtung für das Schaltfeld-Bildschirm wird beim Drücken einer beliebigen Taste eingeschaltet.

Wenn 3 Minuten lang keine Taste gedrückt wird, erlischt die Hintergrundbeleuchtung des Schaltfelds.

Die beiden rechten Tasten gleichzeitig drücken, um die verschiedenen Menüs aufzurufen:

| Tab.4 | Verfügbare Menüs |  |
|-------|------------------|--|
|       |                  |  |

| i           | Informationsmenü                                                                                                    |
|-------------|----------------------------------------------------------------------------------------------------|
| <b>n</b>    | Benutzer menü                                                                                                    |
| ų<br>L      | Fachhandwerkermenü                                                                                                    |
| ζŴη         | Menü für manuellen Zwangsbetrieb                                                                                                    |
| $\triangle$ | Störungsmenü                                                                                                    |
| Ō           | Untermenü ZAHLER<br>Untermenü ZEITPROG<br>Untermenü ZEIT                                                                               |
| <b>1</b>    | Leiterplattenauswahlmenü           Wichtig:           Das Symbol wird nur angezeigt, wenn eine optionale Leiterplatte installiert ist. |

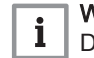

# Wichtig:

Die verschiedenen Menüs können nur aufgerufen werden, wenn ihre Symbole blinken.

Drücken Sie die Taste + zum:

- Aufrufen des nächsten Menüs,
- Aufrufen des nächsten Untermenüs,
- Aufrufen des nächsten Parameters,
- Erhöhen des Werts.

Drücken Sie die Taste - zum:

- Aufrufen des vorausgegangenen Menüs,
- Aufrufen des vorausgegangenen Untermenüs,
- Aufrufen des vorausgegangenen Parameters,
- Vermindern des Werts.

Drücken Sie die Bestätigungstaste 🗲 zum Bestätigen:

- eines Menüs,
- eines Untermenüs,
- eines Parameters,
- eines Werts.

Wenn die Temperatur angezeigt wird, führt ein kurzes Antippen der

Zurück-Taste €SC zur Zeitanzeige zurück.

Wenn der Heizkessel ausgeschaltet war:

- Sicherstellen, dass das Heizungssystem und der Warmwasserspeicher ordnungsgemäß mit Wasser gefüllt sind. Der empfohlene Druck beträgt 0,15 MPa bis 0,2 MPa (1,5 bar bis 2,0 bar).
- 2. Sicherstellen, dass der Tank mit Brennstoff gefüllt ist.
- 3. Das Ölzulauf-Ventil öffnen.

# Abb.20

|           |     | - 1.<br> | MODE |
|-----------|-----|----------|------|
|           |     |          |      |
| MW-200036 | 9-1 | $\neg$   |      |

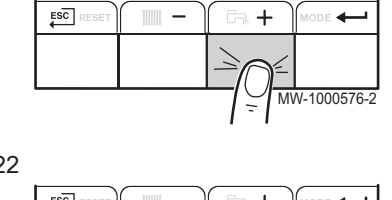

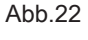

Abb.21

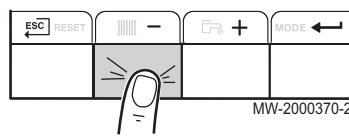

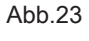

ESC

MW-2000371-1

- 4. Heizkessel einschalten.
  - ⇒ Ein Entlüftungszyklus wird automatisch durchgeführt.

Das Display zeigt den Betriebszustand des Heizkessels, die Heizungsvorlauftemperatur und eventuelle Fehlercodes an.

### 6.2.1 Beschreibung der Leiterplatten

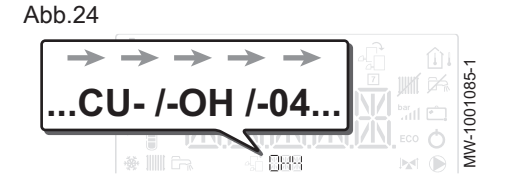

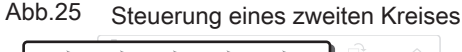

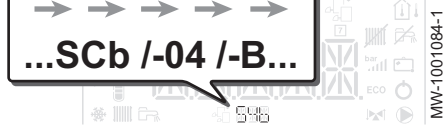

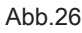

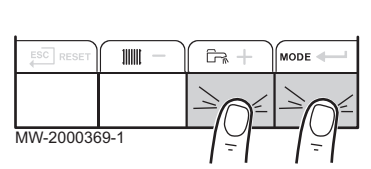

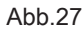

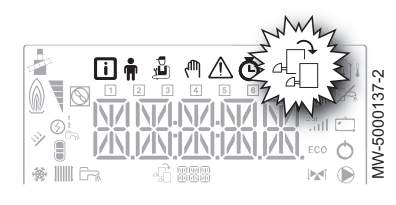

Bei der Inbetriebnahme des Kessels wird die Leiterplatte als **CU-OH04** angezeigt.

Der Primärkreis wird von der Hauptleiterplatte **CU-OH04** verwaltet. Die Bezeichnung der Leiterplatte wird auf dem Bildschirm angezeigt:  $\mathcal{L} U - \mathcal{D} H - \mathcal{D} H$ .

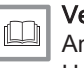

### Verweis:

Anweisungen für den Heizkessel zur Einstellung der Heizkesselparameter

Nur der Fachhandwerker hat Zugriff auf die Parameter und Einstellungen jeder Leiterplatte.

Zur Steuerung einer Anlage mit einem zusätzlichen Kreis muss die Leiterplatte **SCB-04** installiert werden. Die Bezeichnung der Leiterplatte wird auf dem Bildschirm angezeigt: 5CL - DH - B.

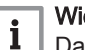

#### Wichtig:

Da auf den 2 Leiterplatten je nach betroffenem Kreis zahlreiche Einstellungen vorgenommen werden können, wird der Name der Leiterplatte im restlichen Teil der Anleitung durch 888 dargestellt.

### 6.2.2 Auswählen einer Leiterplatte 🖈

- 1. Zum Aufrufen der Menüs gleichzeitig die beiden Tasten auf der rechten Seite drücken.
- 2. Das Menü Leiterplattenauswahl aufrufen (nur wenn mehrere Leiterplatten vorhanden sind).

### Wichtig:

i

i

Das Menü **Manueller Zwangsbetrieb** ist nur verfügbar, wenn das Symbol 🛱 blinkt.

- 3. Mit den Tasten + und − kann durch die angeschlossenen Zusatzleiterplatten geblättert werden.
  - ⇒ Die Namen der installierten Leiterplatten werden nacheinander angezeigt.
- 4. Die gewünschte Leiterplatte durch Drücken der Taste + bestätigen.

#### Wichtig:

Die Vorlauftemperatur für die gewählte Leiterplatte wird standardmäßig angezeigt, ebenso der Status der Pumpe(n) und der Status des mit der gewählten Leiterplatte verbundenen Ventils.

5. Um zur Hauptanzeige zurückzukehren, die Taste € drücken.

#### Weitere Informationen siehe

Änderung der Benutzerparameter, Seite 29 ZAHLER /ZEITPROG / ZEIT Menüs, Seite 27 Benutzermenü, Seite 25

#### 6.3 Abschaltung

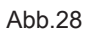

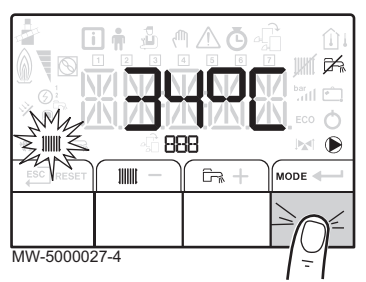

Abb.29

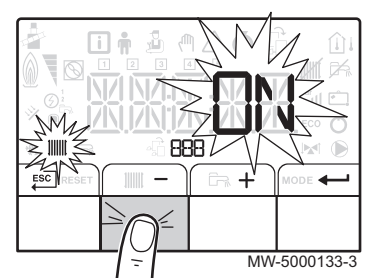

Abb.30

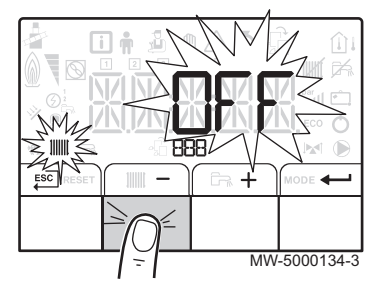

Abb.31

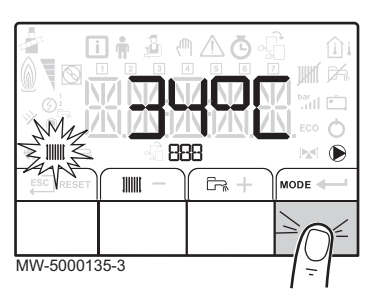

#### 6.3.1 Ausschalten der Heizung

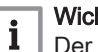

Wichtig:

Der Heizmodus kann über das Untermenü ZEITPROG für die Zeitprogrammierung verwaltet werden.

1. Den Stopp-Modus durch Drücken der Taste MODE aufrufen.

- 2. Den Heizbetrieb durch Drücken der Taste- auswählen.
- 3. Durch Drücken der Taste + bestätigen.

- 4. Das Ausschalten der Heizung durch Drücken der Taste auswählen.
  - $\Rightarrow$  Auf dem Bildschirm erscheint:  $\mathcal{O} \not \vdash \not \vdash$ .
    - Die Frostschutzfunktion läuft weiter.
    - · Die Heizung ist abgeschaltet.

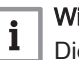

Wichtig:

Die Taste 🕂 drücken, um das Gerät neu zu starten: Der Bildschirm zeigt O N.

- 5. Durch Drücken der Taste + bestätigen.
- 6. Um zur Hauptanzeige zurückzukehren, die Taste € drücken.

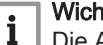

Wichtig:

Die Anzeige verschwindet nach ein paar Sekunden ohne Bedienaktivität.

#### 6.3.2 Warmwasserproduktion ausschalten

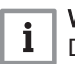

# Wichtig:

Die Warmwasserproduktion kann nur über das Untermenü ZEITPROG für die Zeitprogrammierung verwaltet werden.

1. Den Stopp-Modus durch Drücken der Taste MODE aufrufen.

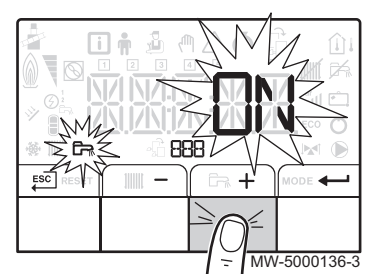

# Abb.33

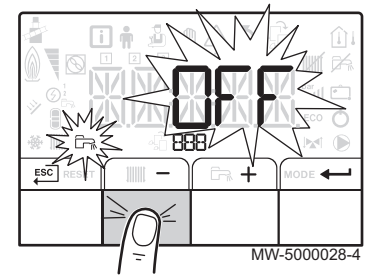

- 2. Den Warmwasserproduktionsmodus durch Drücken von + auswählen.
- 3. Durch Drücken der Taste ← bestätigen.

- 4. Das Ausschalten des Warmwasserproduktionsmodus durch Drücken der Taste auswählen.
  - $\Rightarrow$  Auf dem Bildschirm erscheint:  $\mathcal{O} \not\models \not\models$ .
    - Die Frostschutzfunktion läuft weiter.
    - Die Warmwasserproduktion ist abgeschaltet.

# i Wichtig:

Die Taste + drücken, um das Gerät neu zu starten: Der Bildschirm zeigt *D N*.

5. Durch Drücken der Taste + bestätigen.

6. Um zur Hauptanzeige zurückzukehren, die Taste € drücken.

# i Wichtig:

Die Anzeige verschwindet nach ein paar Sekunden ohne Bedienaktivität.

# 6.3.3 Ausschalten der Anlage

Es empfiehlt sich, den Heizkessel eingeschaltet zu halten, um den Frostschutz sicherzustellen.

# 6.4 Frostschutz

Der Frostschutz arbeitet nicht, wenn der Heizkessel ausgeschaltet ist.

Vorsicht!

### Vorsicht!

Das integrierte Schutzsystem schützt nur den Heizkessel, nicht die Heizungsanlage.

# Vorsicht!

Den Heizkessel und das Heizungssystem von einem Fachmann entleeren lassen, wenn das Haus längere Zeit unbewohnt ist und Frostgefahr besteht.

# Wichtig:

i

Um das Einfrieren der Anlage und ihrer Heizkörper an frostgefährdeten Stellen zu verhindern (z. B. in einer Garage oder in einem Geräteraum), empfehlen wir den Anschluss eines Außenfühlers an den Kessel.

Wenn die Temperatur des Heizkessels zu sehr absinkt, wird die integrierte Schutzvorrichtung ausgelöst. Diese Vorrichtung arbeitet wie folgt:

- Wenn die Wassertemperatur unter 7 °C liegt, schaltet sich die Heizungspumpe ein.
- Die Wassertemperatur liegt unter 4°C, der Heizkessel schaltet sich ein und schaltet sich wieder aus, wenn die Wassertemperatur über 35°C liegt.
- Wenn die Wassertemperatur über 10°C liegt, schaltet sich der Heizkessel aus, und die Umwälzpumpe läuft noch eine Weile nach.

# 7 Schaltfeldeinstellungen D-control

# 7.1 Parameterliste

| Tab.5 Informationsliste                      |                                  |                                                                                                    |  |
|----------------------------------------------|----------------------------------|----------------------------------------------------------------------------------------------------|--|
| Informationen                                | Beschreibung                     | Anzeige                                                                                                    |  |
| ∭∭ xx °C                                     | Heizwassertemperatur (°C)        | Das Symbol IIIIII blinkt.                                                                                                    |  |
| ᡗᢀ᠉᠉᠉                                        | Warmwassertemperatur (°C)        | <ul> <li>Das Symbol A blinkt.</li> <li>Wenn kein Warmwasserfühler angeschlossen ist: Anzeige von — — —</li> </ul>                                                                                                    |  |
| ſΩ∎ X X °C                                   | Außentemperatur (°C)             | Das Symbol ☆i blinkt.                                                                                                    |  |
|                                              | Brennerstatus                    | <ul><li>0 = Brenner off</li><li>100 = Brenner on</li></ul>                                                                                                    |  |
| <b>Ö                                    </b> | Energiezähler im Heizkreis       | <ul> <li>Das Symbol <b>O</b> und der Wert blinken</li> <li>Der Wert in kW (XXX) wird abwechselnd mit dem Wert in MW (XXX) angezeigt.<br/>Beispiel: für 12560 kW, (1, 1, 2) wird abwechselnd mit 55(1) angezeigt</li> </ul> |  |
|                                              | Energiezähler im Warmwasserkreis | <ul> <li>Der Symbol Ö und der Wert blinken</li> <li>Der Wert in kW (XXX) wird abwechselnd mit dem Wert in MW (XXX) angezeigt.<br/>Beispiel: für 12560 kW, 11 12 wird abwechselnd mit 560 angezeigt</li> </ul>              |  |
| <b>Ф 🔆</b> ЖХХ                               | Nicht vorhanden                  |                                                                                                    |  |

# 7.1.1 Informationsmenü

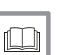

Weitere Informationen siehe

Navigation in den Menüs, Seite 19

# 7.2 Parameter einstellen

| /. , | M | N-3000243-3 |  |
|------|---|-------------|--|

# 7.2.1 Einstellung der Heizwassertemperatur

| Kein Außentemperaturfühler ange-<br>schlossen | Außentemperaturfühler ange-<br>schlossen |  |
|-----------------------------------------------|------------------------------------------|--|
| Einstellung des Sollwerts für die             | Die erforderliche Raumtemperatur         |  |
| Heizwassertemperatur                          | einstellen                               |  |

 Temperatursollwert oder Raumtemperatur in Abhängigkeit von der oben beschriebenen Leiterplattenkonfiguration durch Drehen von Einstellknopf IIIIII einstellen.

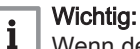

Wenn der Sollwert von der Heizwassertemperatur unter 16°C liegt und kein Außentemperaturfühler angeschlossen ist, schaltet sich die Heizung automatisch aus.

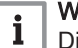

# Wichtig:

Diese Einstellung ist unabhängig von der Anzeige möglich.

MW-3000245-3

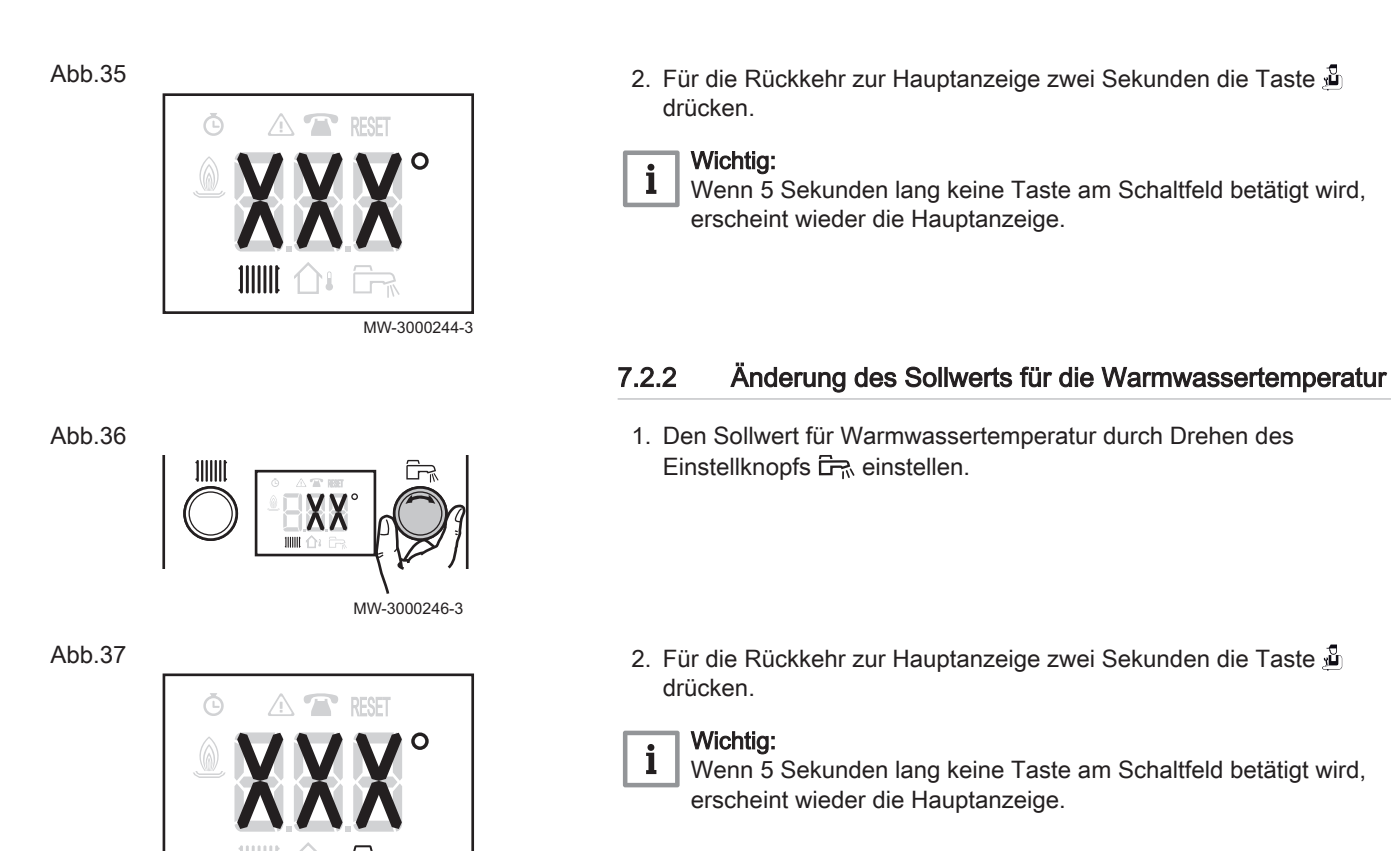

# 8 Schaltfeldeinstellungen S-control

# 8.1 Parameterliste

Abb.38

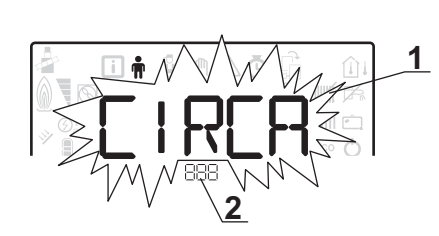

- 1 Untermenü verfügbar
- 2 Name der Leiterplatte bzw. des Kreises

8.1.1 Benutzermenü 🛉

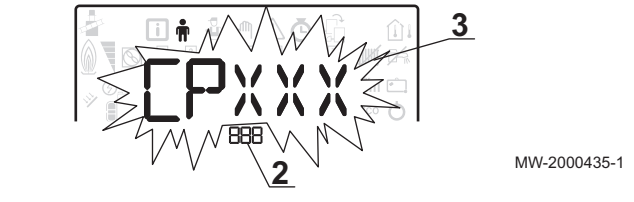

3 Regelungsparameter

| Tab.6 | Liste der Benutzer-Untermenüs 🛉 |
|-------|---------------------------------|
|-------|---------------------------------|

| Untermenü      | Beschreibung                   | Name der Regelungsleiterplatte bzw.<br>des Kreises |
|----------------|--------------------------------|----------------------------------------------------|
| CIRCR          | Hauptheizkreis                 | сионоч                                             |
| CIRCB          | Zusätzlicher Heizkreis B       | 5 <i>C BO</i> 4 - <i>B</i>                         |
| ECS            | Warmwasserkreis                | сионоч                                             |
| СИ-ОН-ОЧ       | CU-OH04 Hauptleiterplatte      | СИОНОЧ                                             |
| SC B - O 4 - B | Zusatzleiterplatte für Kreis B | 5 <i>C BO</i> 4 - <i>B</i>                         |
| нт і           | HMI Schaltfeld                 | нп і                                               |

i Wichtig:

CP : Circuits Parameters= Heizkreisparameter

# Tab.7 Liste der Parameter in den Untermenüs [IR[R] [IR[B] des Benutzer-Menüs 🛉

| Parameter | Beschreibung                                                                                                    | CU-OH04<br>Werkseinstellung | Werkseinstellung<br>SCB-04B |
|-----------|----------------------------------------------------------------------------------------------------|-----------------------------|-----------------------------|
| CP010     | Temperatursollwert für Heizwasservorlauf in der beheizten Zone,<br>wenn kein Außenfühler angeschlossen ist.<br>Für die Leiterplatte <b>CU-OH04</b> : Einstellbar auf 7 bis 90°C<br>Für die Leiterplatte <b>SCB-04B</b> : Einstellbar auf 7 bis 100°C | 75°C                        | 50°C                        |
| CP080     | Temperatursollwert für Aktivitätszone 1<br>Einstellbar auf 5 bis 30°C                                                                                                    | 16 °C                       | 16 °C                       |
| CP081     | Temperatursollwert für Aktivitätszone 2<br>Einstellbar auf 5 bis 30°C.                                                                                                    | 20 °C                       | 20 °C                       |
| CP082     | Temperatursollwert für Aktivitätszone 3<br>Einstellbar auf 5 bis 30°C.                                                                                                    | 6 °C                        | 6 °C                        |
| CP083     | Temperatursollwert für Aktivitätszone 4<br>Einstellbar auf 5 bis 30°C.                                                                                                    | 21°C                        | 21°C                        |
| CP084     | Temperatursollwert für Aktivitätszone 5<br>Einstellbar auf 5 bis 30°C.                                                                                                    | 22 °C                       | 22 °C                       |
| CP085     | Temperatursollwert für Aktivitätszone 6<br>Einstellbar auf 5 bis 30°C.                                                                                                    | 20 °C                       | 20 °C                       |
| CP140     | Abgesenkter Kühlungssollwert<br>Einstellbar auf 20 bis 30°C.                                                                                                    | nicht verfügbar             | 30°C                        |
| CP141     | Komfort-Kühlungssollwert<br>Einstellbar auf 20 bis 30°C.                                                                                                    | nicht verfügbar             | 25°C                        |
| CP142     | Sollwert Kühlen, Aktivitätszone 3.<br>Einstellbar auf 20 bis 30°C.                                                                                                    | nicht verfügbar             | 25°C                        |

| Parameter | Beschreibung                                                                                                    | CU-OH04<br>Werkseinstellung | Werkseinstellung<br>SCB-04B |
|-----------|----------------------------------------------------------------------------------------------------|-----------------------------|-----------------------------|
| CP143     | Sollwert Kühlen, Aktivitätszone 4.<br>Einstellbar auf 20 bis 30°C.                                                                                                    | nicht verfügbar             | 25°C                        |
| CP144     | Sollwert Kühlen, Aktivitätszone 5.<br>Einstellbar auf 20 bis 30°C.                                                                                                    | nicht verfügbar             | 25°C                        |
| CP145     | Sollwert Kühlen, Aktivitätszone 6.<br>Einstellbar auf 20 bis 30°C.                                                                                                    | nicht verfügbar             | 25°C                        |
| CP200     | Raumtemperatur-Sollwert im manuellen Zwangsbetrieb Einstellbar auf 5 bis 30°C.                                                                                                    | 20 °C                       | 20 °C                       |
| CP320     | <ul> <li>Betriebsart des Kreises:</li> <li> <ul> <li> <li> <li> </li></li></li></ul> </li> <li> <li> <li> </li> <li> </li></li></li></ul> <li> <li> <li> </li> <li> </li> <li> <li> </li> <li> </li> <li> <li> <li> </li> <li> </li> <li> <li> </li> <li> </li> <li> <li> Betriebart </li> <li> </li> <li> </li> <li> Betriebart </li> <li> Betriebart </li> <li> Betriebart </li> <li> Betriebart </li> <li> Betriebart </li> <li> Betriebart  </li> <li> Betriebart  </li> <li> Betriebart  </li> <li> Betriebart  </li> <li> Betriebart  </li> <li> Betriebart   </li> <li> Betriebart   </li> <li> Betriebart   </li> <li> Betriebart   Betriebart</li></li></li></li></li></li></li></li>                                                                                                    | 0                           | 0                           |
| CP350     | Diese Einstellung nicht ändern.                                                                                                    | nicht verfügbar             | 55°C                        |
| CP360     | Diese Einstellung nicht ändern.                                                                                                    | nicht verfügbar             | 10°C                        |
| CP510     | Sollwert für temporäre Raumtemperatur des Kreises Einstellbar auf 5 bis 30°C.                                                                                                    | 20 °C                       | 20 °C                       |
| CP540     | Temperatursollwert für SCHWIMMBAD-Betriebsart<br>Einstellbar auf 0 bis 39°C.                                                                                                    | nicht verfügbar             | 20 °C                       |
| CP550     | Schornsteinzone  • [] = aus  • I = ein                                                                                                    | 0                           | 0                           |
| CP570     | Diese Einstellung nicht ändern.                                                                                                    | 0                           | 0                           |
| CP660     | <ul> <li>Symbol zur Anzeige dieser Zone am Raumsensor auswählen:</li> <li> <ul> <li> <li> <li> <li> </li> <li> </li></li></li></li></ul> </li> <li> <li> <ul> <li> <ul> <li> <li> <ul> <li> <li> <ul> <li> <li> </li> <li> </li></li></ul> </li> <li> <ul> <li> <ul> <li> <ul> <li> <li> <ul> <li> <li> <ul> <li> <li> <ul> <li> <li> </li></li></ul> </li> <li> <li> <ul> <li> <li> <ul> <li> <ul> <li> <li> <ul> <li> </li></ul> </li> <li> <ul> <li> <li> <ul> <li> <ul> <li> <ul> <li> <ul> <li> <ul> <li> <ul> <li> <ul> <li> <ul> <li> <ul> <li> <ul> <li> <ul> <li> </li></ul> </li> </ul> </li> </ul> </li> <li> <ul> <li> <ul></ul></li></ul></li></li></ul></li></li></ul></li></ul></li></li></ul></li></li></li></ul></li></li></ul></li></li></ul></li></ul></li></ul></li></li></ul></li></li></ul></li></ul></li></li></ul> | 3                           | 3                           |

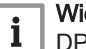

**Wichtig:** DP : Direct Hot Water Parameters = Parameter Warmwasserspeicher

#### Liste der Parameter im Untermenü *E [* 5 des Benutzer-Menüs 🛉 Tab.8

| Parameter | Beschreibung                                                                                                    | CU-OH04 Werksein-<br>stellung |
|-----------|----------------------------------------------------------------------------------------------------|-------------------------------|
| DP060     | Anzahl ausgewählter Tagesprogramme für Warmwasser-Produktionsbetriebsart Einstellbar von 0 bis 2                                                           | 0                             |
| DP070     | Warmwassertemperatur-Sollwert im Komfortbetriebsart<br>Einstellbar von 40 bis 65 °C.                                                                       | 55 °C                         |
| DP080     | Warmwassertemperatur-Sollwert im Absenkbetriebsart<br>Einstellbar auf 10 bis 60 °C.                                                                        | 10 °C                         |
| DP200     | <ul> <li>Warmwasserbetriebsart:</li> <li>① = Zeitgeberprogrammierung</li> <li>I = Manueller Betrieb</li> <li>c<sup>2</sup> = Frostschutzbetrieb</li> </ul> | 0                             |
| DP337     | Wassertemperatur-Sollwert im Warmwasserspeicher im Ferienbetriebsart Einstellbar auf 10 bis 60 °C.                                                         | 10 °C                         |

**i** Wichtig:

AP : Appliance Parameters = Geräteparameter

| Parameter | Beschreibung                                                      | CU-OH04<br>Werkseinstellung | Werkseinstellung<br>SCB-04B |
|-----------|-------------------------------------------------------------------|-----------------------------|-----------------------------|
| AP016     | Zentralheizungsbetrieb:                                           | 1                           | nicht verfügbar             |
|           | • D= aus (keine Heizung oder Kühlung)                             |                             |                             |
|           | • <i>i</i> = ein                                                  |                             |                             |
| AP017     | Warmwasserspeicherbetrieb:                                        | 1                           | nicht verfügbar             |
|           | • [] = aus                                                        |                             |                             |
|           | • <i>l</i> = ein                                                  |                             |                             |
| AP073     | SOMMER/WINTER-Umschaltpunkt:                                      | 22°C                        | nur für den In-             |
|           | • Einstellbar von 15 bis 30°C                                     |                             | stallateur zu-              |
|           | <ul> <li>Eingestellt auf 30,5°C = Funktion deaktiviert</li> </ul> |                             | gänglich                    |
| AP074     | SOMMER-Abweichung:                                                | 0                           | 0                           |
|           | • [] = aus                                                        |                             |                             |
|           | • <i>l</i> = ein                                                  |                             |                             |
| AP082     | Ändern der Sommer-/Winter-Zeitprogrammierung DL S:                | 1                           | nicht verfügbar             |
|           | • () = aus                                                        |                             |                             |
|           | • <i>l</i> = ein                                                  |                             |                             |

# Tab.9 Liste der Parameter in den Untermenüs [U]H]H]H/5[B]H-B des Benutzer-Menüs 🛉

We Na

Weitere Informationen siehe Navigation in den Menüs, Seite 19

Auswählen einer Leiterplatte, Seite 20

# 8.1.2 ZAHLER /ZEITPROG / ZEIT O Menüs

# Tab.10 Liste der Untermenüs 🙆

| Untermenü                       | Beschreibung                                  |
|---------------------------------|-----------------------------------------------|
| CNT                             | ZAHLER                                        |
|                                 | Zeitprogrammierung für den Heizkreis          |
|                                 | Zeitprogrammierung für den Zusatzheizkreis B  |
| 865                             | Zeitprogrammierung für den Warmwasserkreis    |
| CLK                             | Einstellung von Uhrzeit und Datum             |
| (1) Dieses Menü wird nicht ange | zeigt, wenn ein Raumfühler angeschlossen ist. |

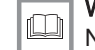

Weitere Informationen siehe

Navigation in den Menüs, Seite 19 Auswählen einer Leiterplatte, Seite 20

# ZAHLER O Untermenü

| Tab.11 | Auswahlmöglichkeiten im Untermenü [NT: Namen der zugehörigen Leiterplatten (nur wenn mehrere Leiterplatten |
|--------|----------------------------------------------------------------------------------------------------|
|        | vorhanden sind)                                                                                            |

| Untermenü | Leiterplatte                   | Parameter                 |
|-----------|--------------------------------|---------------------------|
| С         | CU-OH04 Hauptleiterplatte      | RC<br>JC<br>PC<br>SERVICE |
| 5CB-04-B  | Zusatzleiterplatte für Kreis B | RC<br>CC<br>SERVICE       |

| Parameter | Beschreibung                                                                                                    | Einheit | CU-OH04 Leiter-<br>platte | SCB-04B Leiter-<br>platte |
|-----------|----------------------------------------------------------------------------------------------------|---------|---------------------------|---------------------------|
| AC001     | Betriebsstundenzahl                                                                                                    | Stunden | Х                         | Х                         |
| AC005     | Verbrauch im Heizmodus                                                                                                    | kWh     | Х                         |                           |
| AC006     | Verbrauch im Warmwasser-Produktionsmodus                                                                                                    | Wh      | Х                         |                           |
| AC026     | Betriebsstundenzahl der Pumpe                                                                                                    | Stunden | Х                         |                           |
| AC027     | Anzahl Einschaltvorgänge der Pumpe                                                                                                    | -       | Х                         |                           |
| CC001     | Betriebsstundenzahl der Pumpe                                                                                                    | Stunden |                           | Х                         |
| CC010     | Anzahl Einschaltvorgänge der Pumpe                                                                                                    | Stunden |                           | Х                         |
| DC002     | Anzahl der Umschaltventilzyklen                                                                                                    | -       | Х                         |                           |
| DC003     | Betriebsstundenzahl des Umschaltventils                                                                                                    | Stunden | Х                         |                           |
| DC004     | Anzahl Einschaltvorgänge des Brenners im<br>Warmwasser-Produktionsmodus                                                                                         | -       | X                         |                           |
| DC005     | Betriebsstundenzahl des Brenners im Warmwas-<br>serbereitungsmodus                                                                                              | Stunden | X                         |                           |
| PC002     | Anzahl Brenner-Einschaltvorgänge                                                                                                    | -       | Х                         |                           |
| PC003     | Betriebsstundenanzahl des Brenners                                                                                                    | Stunden | Х                         |                           |
| PC004     | Anzahl der Sicherheitsabschaltungen (E36)                                                                                                    | -       | Х                         |                           |
| AC002     | Anzahl Betriebsstunden des Brenners seit letzter Wartung                                                                                                    | Stunden | X                         |                           |
| AC003     | Anzahl Betriebsstunden seit letzter Wartung                                                                                                    | Stunden | Х                         |                           |
| AC004     | Anzahl der Brennerstarts seit der letzten Wartung                                                                                                    | -       | Х                         |                           |
| SERVICE   | Zurücksetzen des Wartungsservice<br><i>C L R</i> : Betriebsstundenzähler <i>A C D D D</i> , <i>A C D</i><br><i>D 3</i> , <i>A C D D Y</i> werden zurückgesetzt. | -       | X                         |                           |

| Tab.12 | Parameterliste | im | Untermenü | Εl | _ K | des | Menüs | Ō |
|--------|----------------|----|-----------|----|-----|-----|-------|---|
|--------|----------------|----|-----------|----|-----|-----|-------|---|

| Parameter | Einheit                       | нті       |
|-----------|-------------------------------|-----------|
| STUNDEN   | Einstellbar von 0 bis 23      | verfügbar |
| MINUTEN   | Einstellbar von 0 bis 59      | verfügbar |
| DATUM     | Einstellbar von 1 bis 31      | verfügbar |
| MONAT     | Einstellbar von 1 bis 12      | verfügbar |
| JAHR      | Einstellbar auf 2000 bis 2100 | verfügbar |

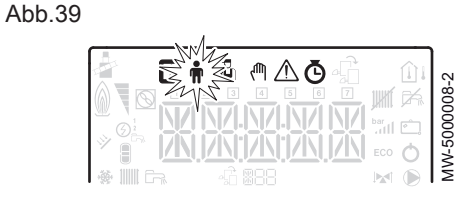

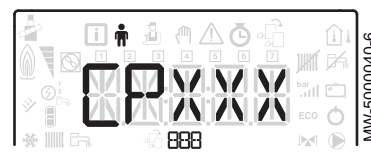

Abb.41

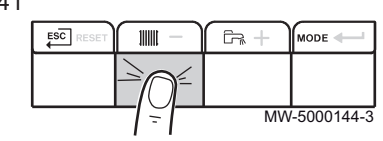

Abb.42

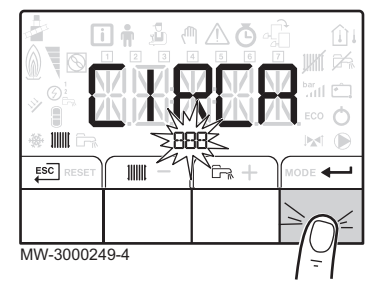

# 8.2.1 Änderung der Benutzerparameter 🛉

### Vorsicht!

Die Änderung der Werkseinstellungen kann den Gerätebetrieb beeinträchtigen.

- 1. Das Benutzern menü aufrufen.
- 2. Das gewünschte Untermenü mit der Taste 🕂 oder auswählen.
- 3. Die Auswahl durch Drücken der Taste + bestätigen.
- Zur Auswahl des gewünschten Parameters mit den Tasten + und − die Liste der einstellbaren Parameter durchblättern.
- 5. Die Auswahl durch Drücken der Taste + bestätigen.
- 6. Den Parameterwert mit den Tasten 🕂 und ändern.
- 7. Den neuen Parameterwert durch Drücken der Taste + bestätigen.
- 8. Um zur Hauptanzeige zurückzukehren, die Taste Esc drücken.

# Weitere Informationen siehe

Navigation in den Menüs, Seite 19 Auswählen einer Leiterplatte, Seite 20

# 8.2.2 Einstellen der Heizung

#### Vorsicht!

Die Änderung der Werkseinstellungen kann den Gerätebetrieb beeinträchtigen.

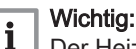

Der Heizmodus kann mit dem Menü ZEITPROG verwaltet werden.

- 1. Die Heizungsparameter durch Drücken der Taste
- 2. Wenn mehrere Leiterplatten vorhanden sind, den gewünschten Kreis mit der Taste + oder auswählen.
- 3. Die Auswahl durch Drücken der Taste + bestätigen.
  - ⇒ Der Status der Heizung und der aktuelle Heizwassertemperatur-Sollwert werden abwechselnd angezeigt.
- Die zu ändernde Betriebsart durch Drücken der Taste + bzw. wählen:
  - 4.1. ON Betriebsart = Komfort
  - 4.2. ECO Betriebsart = Reduziert
- 5. Den Heizwassertemperatur-Sollwert für die gewählte Betriebsart durch Drücken der Taste + bzw. ändern.

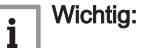

┘ Die Taste <sup>ESC</sup> drücken, um alle Eingaben zu löschen.

- 7. Um zur Hauptanzeige zurückzukehren, die Taste € drücken.

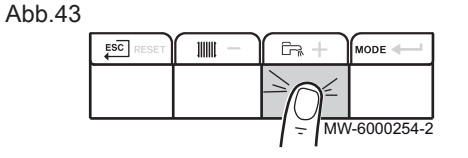

|--|

### Abb.45

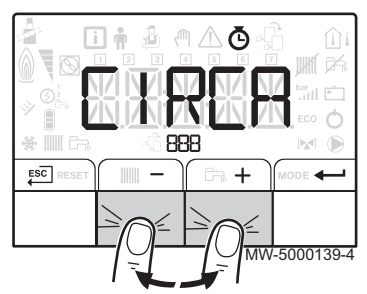

### Abb.46

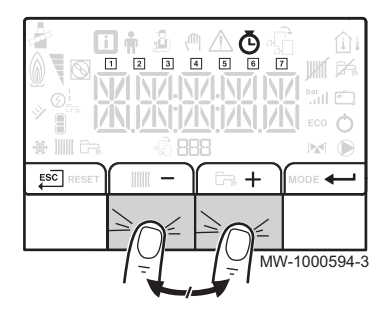

#### 8.2.3 Einstellen der Warmwassertemperatur

#### Wichtig:

Die Warmwasserproduktion kann über das Untermenü ZEITPROG für die Zeitprogrammierung verwaltet werden.

- 1. Die Warmwasserparameter durch Drücken der Taste 🛱 aufrufen.
- 2. Den Warmwassertemperatur-Sollwert durch Drücken der Taste + oder - ändern.

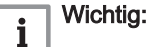

i

Die Taste  $\overleftarrow{\mathsf{ESC}}$  drücken, um alle Eingaben zu löschen.

- 3. Den neuen Temperatursollwert durch Drücken der Taste + bestätigen.
  - ⇒ Um zur Hauptanzeige zurückzukehren, die Taste , drücken.

#### 8.2.4 Einstellen des Zeitprogramms ()

1. Die Menüs ZAHLER/ ZEITPROG / ZEIT Ö aufrufen.

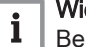

# Wichtig:

- Bei Verwendung eines programmierbaren Raumthermostaten wird dieses Menü nicht angezeigt.
- 2. Den gewünschten Kreis mit der Taste + bzw. auswählen.
- 3. Die Auswahl durch Drücken der Taste bestätigen.
  - ⇒ Die Symbole für die Wochentage blinken alle gleichzeitig: 1234567.
- 4. Zur Auswahl des gewünschten Tags die Tasten + und drücken, bis das Symbol für den gewünschten Tag blinkt.

| Ausgewählter Tag    | Beschreibung        |
|---------------------|---------------------|
| 1, 2, 3, 4, 5, 6, 7 | Alle Tage der Woche |
| 1                   | Montag              |
| 2                   | Dienstag            |
| 3                   | Mittwoch            |
| 4                   | Donnerstag          |
| 5                   | Freitag             |
| 6                   | Samstag             |
| 7                   | Sonntag             |

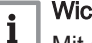

Wichtig:

Mit der Taste + erfolgt die Bewegung nach rechts. Mit der Taste - erfolgt die Bewegung nach links.

5. Die Auswahl durch Drücken der Taste + bestätigen.

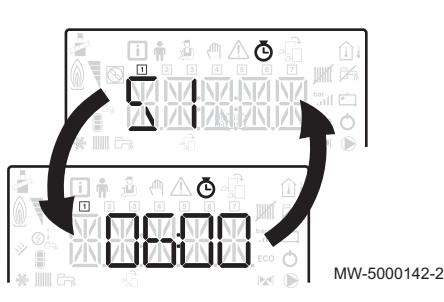

Abb.48

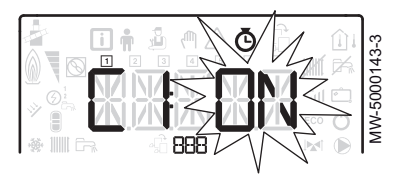

- 6. Den Startzeitpunkt für den Zeitraum 5 / durch Drücken der Taste + bzw. einstellen.
- 7. Die Auswahl durch Drücken der Taste ← bestätigen.
- 8. Durch Drücken der Taste + oder − den Status *L I*, der dem Zeitraum *S I* entspricht, auswählen.

| Status $\mathcal{L}$ / bis $\mathcal{L} \mathcal{B}$ für die Zei-<br>träume $\mathcal{G}$ / bis $\mathcal{G} \mathcal{B}$ | Beschreibung        |
|----------------------------------------------------------------------------------------------------|---------------------|
| 0N                                                                                                    | Komfortbetrieb      |
| 660                                                                                                    | Reduzierter Betrieb |

- 9. Die Auswahl durch Drücken der Taste + bestätigen.
- 10. Die Schritte 8 bis 11 wiederholen, um die Komfortzeiten 5 / bis 5 5 und die zugehörigen Status *C* / bis *C* 5 festzulegen.

i Wichtig:

Keine Einstellung: 10 Minuten Die Einstellung *EN* J legt das Ende fest.

11. Um zur Hauptanzeige zurückzukehren, die Taste € drücken.

Beispiel:

| Zeiten                                    | 51    | E I | 52    | 62          | 53    | 63 | 54    | ĽЧ          | 55    | C S | 56    | 66  |
|-------------------------------------------|-------|-----|-------|-------------|-------|----|-------|-------------|-------|-----|-------|-----|
| 06:00-22:00                               | 06:00 | ON  | 22:00 | <i>ECO</i>  | END   |    |       |             |       |     |       |     |
| 06:00-08:00<br>11:30-13:30                | 06:00 | ON  | 08:00 | EC 0        | 11:30 | ON | 13:30 | <i>ECO</i>  | END   |     |       |     |
| 06:00-08:00<br>11:30-14:00<br>17:30-22:00 | 06:00 | ON  | 08:00 | <i>EC 0</i> | 11:30 | ON | 14:00 | <i>EC 0</i> | 17:30 | ON  | 22:00 | ECO |

# 8.2.5 Aktivieren des manuellen Zwangsbetriebs zum Heizen (M

Das Menü **manueller Zwangsbetrieb** wird nur mit dem Heizmodus verwendet.

- 1. Das Menü manueller Zwangsbetrieb (<sup>III</sup>) aufrufen.

#### Abb.50

Abb.49

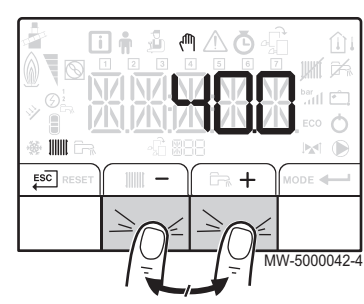

- Den neuen Heizwassertemperatur-Sollwert durch Drücken der Taste
   bestätigen.
- 4. Für die Rückkehr zur Hauptanzeige die Taste €SC drücken.

i Wichtig:

Zum Erzwingen der Warmwasserproduktion den Parameter *J P 2 0 0* im **Benutzermenü** auswählen.

# 8.2.6 Auslesen der Messwerte i

Die Messwerte stehen im **Informations**menü **(i)** der verschiedenen Leiterplatten zur Verfügung.

Es werden bestimmte Parameter angezeigt:

- nach bestimmten Systemkonfigurationen,
- nach bestimmten angeschlossenen Optionen, Kreisen oder Fühlern.

# Tab.13 Liste der Untermenüs 🚺

| Untermenü | Beschreibung              |
|-----------|---------------------------|
| СИ-ОН-ОЧ  | CU-OH04 Hauptleiterplatte |
| ዘጠ /      | HMI Schaltfeld            |

# Tab.14 Liste der Untermenüs i für eine Installation mit Zusatz-Leiterplatte

| Untermenü | Beschreibung                     |
|-----------|----------------------------------|
| СИ-ОН-ОЧ  | CU-OH04 Hauptleiterplatte        |
| SC B-ОЧ-В | SCB-04B zusätzliche Leiterplatte |
| н П І     | HMI Schaltfeld                   |

# Tab.15 Verfügbare Werte (X) in dem Untermenüs [U]H]H]H, 5[]B]H-B,

| Parameter | Beschreibung                                          | Einheit | CU-OH04 Lei-<br>terplatte | SCB-04B Lei-<br>terplatte |
|-----------|-------------------------------------------------------|---------|---------------------------|---------------------------|
| AM010     | Pumpendrehzahl                                        | %       | X                         |                           |
| AM012     | Regelungssequenz: Status                              |         | Х                         | Х                         |
|           | <b>i</b> Wichtig:<br>Siehe folgende Tabelle           |         |                           |                           |
| AM014     | Regelungssequenz: Teilstatus                          |         | Х                         | Х                         |
|           | <b>Wichtig:</b><br>Siehe folgende Tabelle             |         |                           |                           |
| AM016     | Vorlauftemperatur Heizkreis                           | °C      | Х                         |                           |
| AM018     | Rücklauftemperatur Heizkreis                          | °C      | Х                         |                           |
| AM019     | Wasserdruck des Heizkreises in der Heizungsanlage     | bar     | Х                         |                           |
| AM027     | Außentemperatur                                       | °C      | Х                         |                           |
| AM051     | Erzeugerleistung                                      | %       | Х                         |                           |
| AM091     | Jahreszeitbedingter Betriebsart aktiv (Sommer/Winter) |         | Х                         | Х                         |
| AM101     | Solltemperatur                                        |         | Х                         |                           |
| CM030     | Gemessene Raumtemperatur                              | °C      | Х                         | Х                         |
| CM040     | Vorlauftemperatur im Kreis                            | °C      |                           | Х                         |
| CM060     | Pumpendrehzahl                                        | %       |                           | Х                         |
| CM120     | Betriebsart des Kreises:                              |         | Х                         | Х                         |
|           | • [] = AUTO                                           |         |                           |                           |
|           | • <i>l</i> = manuell                                  |         |                           |                           |
|           | • c <sup>2</sup> = Frostschutz                        |         |                           |                           |
|           | • 3 = temporär                                        |         |                           |                           |
| CM130     | Aktueller Aktivitätsstatus:                           |         | Х                         | Х                         |
|           | • $\Omega$ = Frostschutz                              |         |                           |                           |
|           | • <i>l</i> = abgesenkt                                |         |                           |                           |
|           | • $c^2$ = Komfort                                     |         |                           |                           |
|           | • 3 = Legionellen                                     |         |                           |                           |
| CM190     | Gewünschter Raumtemperatur-Sollwert                   | °C      | X                         | Х                         |

| Parameter | Beschreibung                                            | Einheit | CU-OH04 Lei-<br>terplatte | SCB-04B Lei-<br>terplatte |
|-----------|---------------------------------------------------------|---------|---------------------------|---------------------------|
| CM210     | Temperatur außerhalb des Bereichs                       |         | Х                         | Х                         |
| DM001     | Warmwasserspeichertemperatur                            | °C      | Х                         | Х                         |
| PM002     | Temperatur Heizkreis-Sollwert                           | °C      | Х                         |                           |
| FXX.XX    | Softwareversion der ausgewählten Regelungsleiterplatte  |         | Х                         | Х                         |
| PXX.XX    | Parameterversion der ausgewählten Regelungsleiterplatte |         | Х                         | Х                         |

# Regelungssequenz

# Tab.16 Status- und Substatus-Liste

| Status (Parameter A # 0 12)                                        | Status Unteroptionen (Parameter 위까요 내내)                                                                                                    |
|--------------------------------------------------------------------|----------------------------------------------------------------------------------------------------|
| <i>Ŋ</i> = Ruhestellung                                            | • <i>D</i> = System in Bereitschaft                                                                                                    |
| <i>I</i> = Heizanforderung (Heizkessel einschal-<br>ten)           | <ul> <li><i>I</i> = Kurzzyklus-Sicherung aktiviert</li> <li><i>C</i> = öffnen des Absperrventils (nicht verfügbar)</li> <li><i>J</i> = Einschalten der Kesselpumpe oder der Warmwasserpumpe</li> </ul>                                                                          |
| $c^2$ = Brennerstart                                               | <ul> <li>I [] = Öffnen der Abgasklappe / des Ölhahns (nicht verfügbar)</li> <li>I = Öffnen der Abgasklappe</li> <li>I = Brennerstart</li> <li>I = Vorzündung</li> </ul>                                                                                                    |
| .∃= Heizkessel im Heizbetriebsart                                  | <ul> <li>3 D = Interner Nennsollwert</li> <li>3 I = Begrenzter interner Sollwert</li> <li>3 2 = Kontrolle Normalleistung</li> <li>3 7 = Temperatur-Stabilisierungszeit</li> </ul>                                                                                               |
| 4 = Kessel im Warmwasserbereitungsbet-<br>riebsart                 | <ul> <li>3 D = Interner Nennsollwert</li> <li>3 I = Begrenzter interner Sollwert</li> <li>3 2 = Kontrolle Normalleistung</li> <li>3 7 = Temperatur-Stabilisierungszeit</li> </ul>                                                                                               |
| 5 = Brenner ausschalten                                            | <ul> <li>4 D = Brenner AUS</li> <li>4 2 = Schließen der Abschaltklappe</li> <li>4 3 = Schließen der Abgasklappe</li> </ul>                                                                                                    |
| $\mathcal{E}$ = Ende der Wärmeanforderung (Heizkessel ausschalten) | <ul> <li>5 D = Zeitverzögerung für Nachlauf der Kesselpumpe oder Zeitverzögerung für Einschalten der Warmwasser-Zusatzheizung</li> <li>5 I = Kesselpumpe oder Warmwasser gestoppt</li> <li>5 2 = Absperrventil schließen</li> <li>5 3 = Kurzzyklus-Sicherung starten</li> </ul> |
| B = aus                                                            | <ul> <li>D = Warten auf Brennerstart</li> <li>I = Kurzzyklus-Sicherung aktiviert</li> </ul>                                                                                                    |
| $\mathcal{G}$ = Blockierung                                        | • X X = Blockierung Code XX                                                                                                    |

# 9 Wartung

# 9.1 Allgemeines

Wir empfehlen, den Heizkessel in regelmäßigen Abständen kontrollieren und warten zu lassen.

| Vorsicht!<br>Die Wartung des Heizkessels nicht vernachlässigen. Wenden Sie<br>sich an einen qualifizierten Fachhandwerker oder schließen Sie<br>einen Wartungsvertrag für die verbindliche jährliche Wartung des<br>Heizkessels ab.<br>Wird das Gerät nicht gewartet, erlischt die Garantie. |
|----------------------------------------------------------------------------------------------------|
| Vorsicht!<br>Eine Inspektion mindestens einmal jährlich oder häufiger<br>durchführen lassen, je nach der in Ihrem Land geltenden<br>Bestimmungen.                                                                                                    |
| Vorsicht!<br>Wartungsarbeiten am Heizkessel und an der Heizungsanlage<br>dürfen nur von qualifizierten Fachhandwerkern durchgeführt<br>werden.                                                                                                    |
| Vorsicht!<br>Prüfen Sie nach der Durchführung von Wartungs- oder<br>Reparaturarbeiten die gesamte Heizungsanlage, um<br>sicherzustellen, dass keine Leckagen vorhanden sind.                                                                                                    |
| Vorsicht!<br>Es dürfen nur Original-Ersatzteile verwendet werden.                                                                                                    |
|                                                                                                    |

# 9.2 Wartungshinweise

#### 9.2.1 Den Wasserdruck kontrollieren

- 1. Kontrollieren des Wasserdrucks in der Anlage
- Wenn der Wasserdruck unter 0,08 MPa (0,8 bar) liegt, den Wasserstand im Heizungssystem nachfüllen, so dass der Wasserdruck zwischen 0,15 und 0,2 MPa (1,5 und 2,0 bar) beträgt.
- 3. Eine Sichtprüfung der wasserführenden Teile auf Undichtigkeit durchführen.

# 9.2.2 Wasser in der Anlage auffüllen

- 1. Die Ventile aller an das Heizsystem angeschlossenen Heizkörper öffnen.
- 2. Den Raumthermostat auf die geringstmögliche Temperatur einstellen.
- 3. Den Heizkessel in den Modus Aus/Frostschutz schalten.
- 4. Füllhahn öffnen.
- 5. Den Füllhahn wieder schließen, wenn das Manometer einen Druck von 0,15 MPa (1,5 bar) anzeigt.
- 6. Den Heizkessel in den Heizmodus schalten.
- 7. Sobald die Pumpe stoppt, Anlage erneut entlüften und Wasser bis zum gewünschten Wasserdruck nachfüllen.

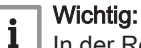

In der Regel sollte es ausreichen, die Anlage zweimal im Jahr aufzufüllen und zu entlüften, um einen adäquaten Wasserdruck zu erhalten. Wenn häufig Wasser nachgefüllt werden muss, sollten Sie Ihren Fachhandwerker benachrichtigen.

# 9.3 Entlüften der Anlage

# Abb.51 Entlüften der Anlage

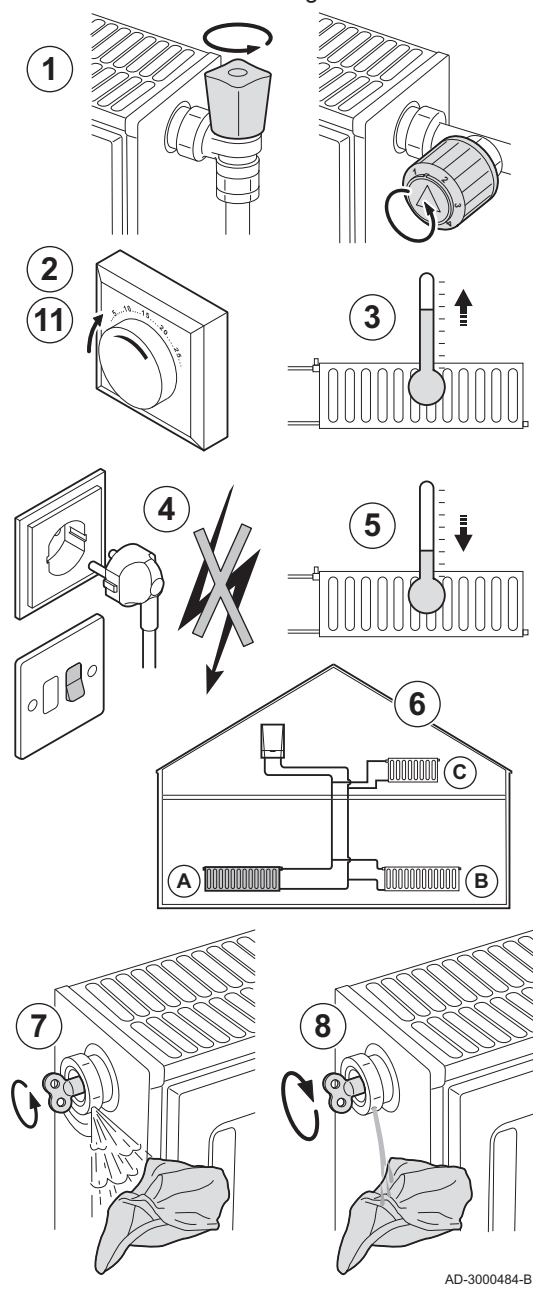

Luft im Heizkessel, den Leitungen oder Ventilen muss abgelassen werden, um unerwünschte Geräusche beim Heizen oder bei laufendem Wasser zu vermeiden. Hierzu wie folgt vorgehen:

- 1. Die Ventile aller mit dem System verbundenen Heizkörper öffnen.
- 2. Das Raumthermostat auf die höchstmögliche Temperatur einstellen.
- 3. Warten, bis die Heizkörper warm sind.
- 4. Den Heizkessel abschalten.
- 5. Etwa 10 Minuten warten, bis die Heizkörper sich kühl anfühlen.
- 6. Die Heizkörper entlüften. Von unten nach oben vorgehen.
- 7. Das Entlüftungsventil mit dem Entlüftungsschlüssel öffnen und einen Lappen gegen die Entlüftungsöffnung drücken.

#### Warnung!

🛆 Das Wasser kann noch heiß sein.

- 8. Warten, bis Wasser aus dem Entlüftungsventil austritt, und dann das Entlüftungsventil schließen.
- 9. Den Heizkessel einschalten.
  - ⇒ Ein dreiminütiger Entlüftungszyklus wird automatisch gestartet.
- Nach dem Entlüften überprüfen, ob der Wasserdruck in der Anlage noch ordnungsgemäß ist. Falls erforderlich, den Wasserstand in der Heizungsanlage nachfüllen.
- 11. Raumthermostat oder Temperaturregler einstellen.

# 10 Fehlerbehebung

#### 10.1 Fehlermeldungen D-control

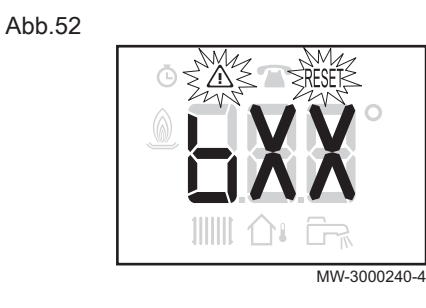

#### 10.1.1 Störcodeanzeige

Bei einem auftretenden Fehler wird automatisch der Störcode angezeigt.

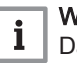

Wichtig: Das Zurücksetzen erfolgt automatisch.

Die Symbole 🛆 und RESET blinken.

#### 10.1.2 Fehlercodeanzeige

Wichtig:

i

Bei einem auftretenden Fehler wird automatisch der Fehlercode angezeigt.

Durch Drücken des Drehknopfs RESET zurücksetzen.

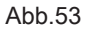

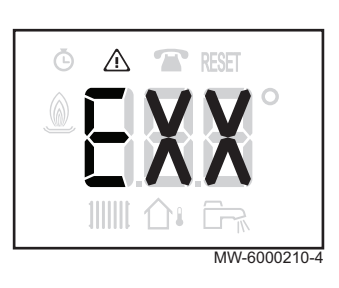

#### 10.2 Fehlermeldungen S-control

Abb.54

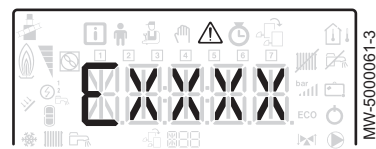

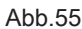

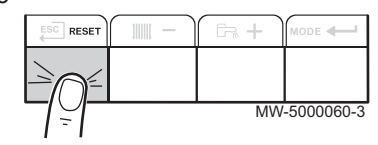

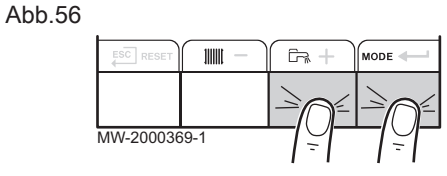

#### 10.2.1 Fehlermeldungen

Durch Zurücksetzen des Schaltfelds kann das Gerät neu gestartet werden.

Die Meldung RESET erscheint, wenn ein Fehlercode auftritt. Nach Beheben des Problems die Taste RESET drücken, um die Funktionen des Geräts zurückzusetzen und somit den Fehler zu löschen.

Wenn mehrere Fehler auftreten, werden sie nacheinander angezeigt.

- 1. Zum Zurücksetzen des Schaltfelds die Taste RESET 3 Sekunden lang drücken, wenn eine Fehlermeldung angezeigt wird.
  - ⇒ Im Eco-Modus führt das Gerät nach einem Zentralheizungszyklus keinen Warmwasserzyklus durch.
- 2. Zum Anzeigen des aktuellen Betriebszustands kurz die Taste drücken.

#### 10.2.2 Aufrufen des Fehlerspeichers A

Die Fehler- und Störungscodes sind im Fehlerspeicher aufgelistet.

1. Zum Aufrufen der Menüs gleichzeitig die beiden Tasten auf der rechten Seite drücken.

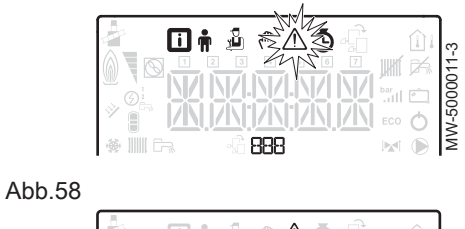

|                                                                      |     |        |     |        |     | ,<br>,   |
|----------------------------------------------------------------------|-----|--------|-----|--------|-----|----------|
| 1                                                                    | Π÷. | ይ @.   | ΛŌ  | 4      | Î   | -        |
|                                                                      | 1 2 | 3 4    | 5 6 |        | í 🛃 | 89       |
|                                                                      |     | 17.NZ  |     | N bar, |     | 00       |
| 2 (G)2<br>(R)2<br>(R)2<br>(R)2<br>(R)2<br>(R)2<br>(R)2<br>(R)2<br>(R | 010 | 1117   | 17  | ižši   |     | -10      |
|                                                                      |     | 2 000  |     | ECC    | 0   | Ş        |
| ■ 繰       □                                                          | 16  | 40 XXX |     | 124    |     | <u> </u> |

|            |     |   |   | bar di |   | 00690-1 |
|------------|-----|---|---|--------|---|---------|
| <u>XIX</u> | 888 | Τ | 浙 | ECO    | 0 | MW-100  |

- 2. Das Störungsmenü ⚠ mit der Taste ← auswählen.
- Die Leiterplatte durch Drücken der Taste + oder auswählen. Das Symbol 4<sup>th</sup> erscheint. Die Auswahl der Leiterplatte durch Drücken der Taste ← bestätigen: Der Name der Leiterplatte wird angezeigt.

# i Wichtig:

Der Parameter **Er:xxx** blinkt. **000** entspricht der Anzahl der gespeicherten Fehler.

- 4. Die Fehlerdetails durch Drücken der Taste + aufrufen.
- Mit der Taste + oder durch die Fehler blättern. Wenn sich dieses Menü öffnet, erscheint kurz die Zeilennummer des Fehlers im Speicher. Der Name der Leiterplatte wird angezeigt. Die Fehlerliste durch Drücken der Taste ESC wieder aufrufen.

# Wichtig:

i

- Die Fehler werden in der Reihenfolge vom neuesten zum ältesten Fehler gespeichert.
- Die Anzeige Er:xxx durch Drücken der Taste → drücken: Der Parameter CLR blinkt nach den Fehlern. 000 entspricht der gewählten Leiterplatte.
  - $\Rightarrow$  Den Fehlerspeicher durch Drücken der Taste leeren.
- 7. Das Störungsmenü durch Drücken der Taste <sup>ESC</sup> verlassen.

# 11 Umweltschutz

# 11.1 Entsorgung und Recycling

Abb.60

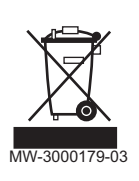

### Recycling

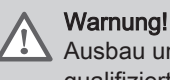

Ausbau und Entsorgung des Heizkessels müssen von einem qualifizierten Installateur unter Einhaltung der örtlichen und nationalen Vorschriften durchgeführt werden.

# 11.2 Energieeinsparungen

Energiespartipps:

- Belüftungsöffnungen nicht verstopfen.
- Die Heizkörper nicht abdecken. Keine Gardinen vor die Heizkörper hängen.
- Hinter den Heizkörpern Reflektorplatten platzieren, um Wärmeverluste zu vermeiden.
- Leitungen in ungeheizten Räumen (z.B. Erdgeschoss, Dachböden, usw.) isolieren.
- Heizkörper in nicht genutzten Räumen schliessen.
- Warm- und Kaltwasser nicht unnötig laufen lassen.
- Energiespar-Duschkopf installieren, um bis zu 40 % Energie zu sparen.
- Lieber duschen als baden. Ein Bad verbraucht die doppelte Wassermenge und Energie.

# 12 Gewährleistung

| 12.1 | Allgemeines         |                                                                                                    |
|------|---------------------|----------------------------------------------------------------------------------------------------|
|      |                     | Wir möchten Ihnen danken, dass Sie eines unserer Produkte erworben und damit Ihr Vertrauen in unser Produkt gesetzt haben.                                                                                                    |
|      |                     | Um langfristig einen sicheren und effizienten Betrieb sicherzustellen, empfehlen wir regelmäßige Kontrollen und Wartungen des Produkts.                                                                                                    |
|      |                     | Ihr Fachhandwerker und unsere Kundendienstabteilung können Ihnen dabei behilflich sein.                                                                                                    |
| 12.2 | Garantiebedingungen |                                                                                                    |
|      |                     | Die folgenden Bestimmungen betreffen nicht die Anwendung der<br>gesetzlichen Bestimmungen zu Gunsten des Käufers im Hinblick auf<br>versteckte Mängel, die im Land des Käufers gelten.                                                                                                    |
|      |                     | Für dieses Gerät gilt eine Gewährleistung, die alle Herstellerfehler<br>abdeckt. Die Gewährleistungsfrist beginnt ab dem auf der Rechnung des<br>Fachhandwerkerns angegebenen Kaufdatum.                                                                                                    |
|      |                     | Die Gewährleistungsfrist ist in unserer Preisliste aufgeführt.                                                                                                    |
|      |                     | Als Hersteller können wir keinesfalls haftbar gemacht werden, wenn das<br>Gerät nicht ordnungsgemäß verwendet, unzureichend oder gar nicht<br>gewartet oder nicht ordnungsgemäß installiert wird (es liegt in Ihrer<br>Verantwortung, die ordnungsgemäße Installation durch einen qualifizierten<br>Fachhandwerkern sicherzustellen).                                                               |
|      |                     | Im Besonderen übernehmen wir keine Haftung für Materialschäden,<br>immaterielle Verluste oder Verletzungen durch eine Anlage, die nicht<br>übereinstimmt mit:                                                                                                    |
|      |                     | <ul> <li>Gesetzliche oder behördliche Vorschriften oder von den örtlichen<br/>Behörden erlassene Bestimmungen.</li> <li>Nationale oder lokale Vorschriften und besondere Bestimmungen im<br/>Hinblick auf die Installation</li> <li>Unsere Anleitungen und Installationsanweisungen, besonders im<br/>Hinblick auf die regelmäßige Wartung der Geräte.</li> </ul>                                   |
|      |                     | Unsere Gewährleistung ist auf den Ersatz oder die Reparatur der defekten<br>Teile beschränkt, wie sie von unserem technischen Serviceteam<br>festgestellt werden. Arbeits-, Überführungs- oder Transportkosten sind<br>nicht inbegriffen.                                                                                                    |
|      |                     | Unsere Gewährleistung deckt nicht die Ersatz- oder Reparaturkosten für<br>Teile ab, die aufgrund von normalem Verschleiß, nicht ordnungsgemäßer<br>Verwendung, der Einwirkung nicht qualifizierter Dritter, unzureichender<br>oder nicht ordnungsgemäßer Überwachung oder Wartung, ungeeigneter<br>Stromversorgung oder ungeeigneter oder qualitativ mangelhafter<br>Kraftstoffe beschädigt werden. |
|      |                     | Diese Gewährleistung gilt für kleinere Teile wie Motoren, Pumpen, elektrische Ventile usw. nur, wenn diese Teile nicht zerlegt wurden.                                                                                                    |
|      |                     | Die Rechte gemäß der europäischen Richtlinie 99/44/EWG, in Kraft<br>getreten durch die gesetzliche Verordnung Nr. 24 vom 2. Februar 2002<br>und veröffentlicht im Amtsblatt Nr. 57 vom 8. März 2002, bleiben in Kraft.                                                                                                    |
|      |                     |                                                                                                    |

# 13 Anhang

# 13.1 Anlagendatenblatt

### Tab.17 Produktdatenblatt für Raumheizgeräte mit Heizkessel

| Markenname – Produktname                                      |    | LP 2–22 | LP 2–29 |
|---------------------------------------------------------------|----|---------|---------|
| Energieeffizienzklasse für die jahreszeitbedingte Raumheizung |    | В       | В       |
| Wärmenennleistung (Prated oder Psup)                          | kW | 22      | 30      |
| Jahreszeitbedingte Raumheizungs-Energieeffizienz              | %  | 86      | 86      |
| Jährlicher Energieverbrauch                                   | GJ | 74      | 100     |
| Schallleistungspegel L <sub>WA</sub> in Innenräumen           | dB | 61      | 61      |

| ∣ <b>V</b> €<br>Fi |
|--------------------|
| :                  |

# Verweis:

Für spezifische Vorsichtsmaßnahmen bei der Montage, beim Einbau und bei der Wartung: siehe Kapitel zu den Sicherheitshinweisen.

# 13.2 Produktdatenblatt – Temperaturregelung

# Tab.18Produktdatenblatt f ür die Temperaturregelungen

|                                           |   | D-control |
|-------------------------------------------|---|-----------|
| Klasse                                    |   | III       |
| Beitrag zur Raumheizungs-Energieeffizienz | % | 1,5       |

# 13.3 Produktdatenblatt – Temperaturregelungen

### Tab.19 Produktdatenblatt für die Temperaturregelungen

|                                           |   | S-control |
|-------------------------------------------|---|-----------|
| Klasse                                    |   | III       |
| Beitrag zur Raumheizungs-Energieeffizienz | % | 1,5       |

# 13.4 Anlagendatenblatt

Abb.61 Das Produktdatenblatt gibt die Raumheizungs-Energieeffizienz des Produkts an.

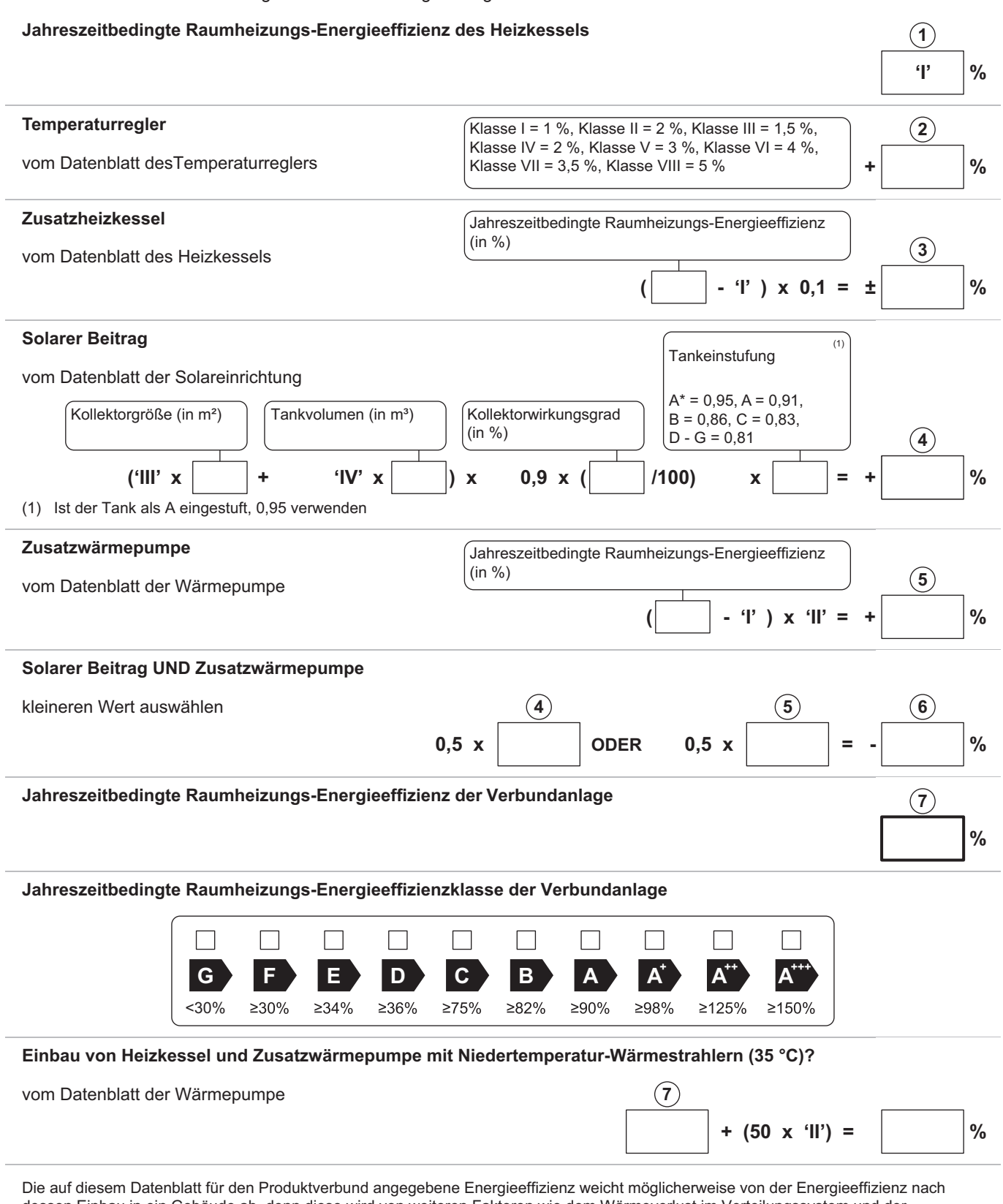

dessen Einbau in ein Gebäude ab, denn diese wird von weiteren Faktoren wie dem Wärmeverlust im Verteilungssystem und der Dimensionierung der Produkte im Verhältnis zu Größe und Eigenschaften des Gebäudes beeinflusst.

AD-3000743-01

- I Der Wert der Raumheizungs-Energieeffizienz des Vorzugsraumheizgerätes in %.
- II Der Faktor zur Gewichtung der Wärmeleistung der Vorzugs- und Zusatzheizgeräte einer Verbundanlage gemäß der folgenden Tabelle.
- III Der Wert des mathematischen Ausdrucks: 294/(11 Prated), wobei sich "Prated" auf das Vorzugsraumheizgerät bezieht.
- IV Der Wert des mathematischen Ausdrucks 115/(11 Prated), wobei sich "Prated" auf das Vorzugsraumheizgerät bezieht.

### Tab.20 Gewichtung von Kesseln

| Psup / (Prated + Psup) <sup>(1)(2)</sup>                                                                                                    | II, Verbundanlage ohne Warmwasserspei-<br>cher | II, Verbundanlage mit Warmwasserspeicher |  |
|----------------------------------------------------------------------------------------------------|------------------------------------------------|------------------------------------------|--|
| 0                                                                                                    | 0                                              | 0                                        |  |
| 0,1                                                                                                    | 0,3                                            | 0,37                                     |  |
| 0,2                                                                                                    | 0,55                                           | 0,70                                     |  |
| 0,3                                                                                                    | 0,75                                           | 0,85                                     |  |
| 0,4                                                                                                    | 0,85                                           | 0,94                                     |  |
| 0,5                                                                                                    | 0,95                                           | 0,98                                     |  |
| 0,6                                                                                                    | 0,98                                           | 1,00                                     |  |
| ≥0,7                                                                                                    | 1,00                                           | 1,00                                     |  |
| <ul> <li>(1) Die Zwischenwerte werden durch lineare Interpolation aus den beiden benachbarten Werten berechnet.</li> <li>(2) Prated bezieht sich auf das Vorzugsraumheizgerät oder das Vorzugskombiheizgerät.</li> </ul> |                                                |                                          |  |

Lava Plus 2

# © Copyright

Alle technischen und technologischen Informationen in diesen technischen Anweisungen sowie alle Zeichnungen und technischen Beschreibungen bleiben unser Eigentum und dürfen ohne vorherige schriftliche Zustimmung nicht vervielfältigt werden. Änderungen vorbehalten.

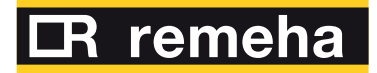

Uw leverancier / Votre fournisseur / Ihr Lieferant:

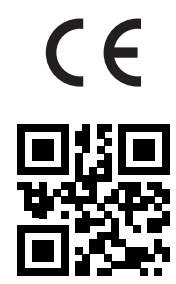

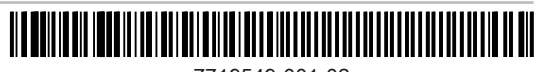